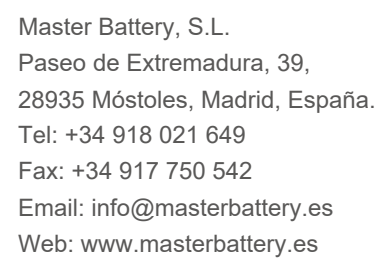

En caso de discrepancias en este manual de usuario, por favor, adhiérase a los productos reales.

Si encuentra algún problema en el inversor, por favor, averigüe el S/N del inversor y póngase en contacto con nosotros.

Trataremos de responder a su pregunta lo antes posible.

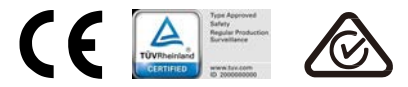

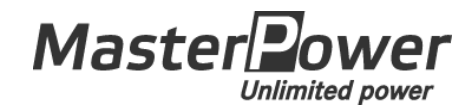

## Inversor Trifásico 4G Beta

(12-20 kW) Manual de Instalación y Funcionamiento Ver 2.0

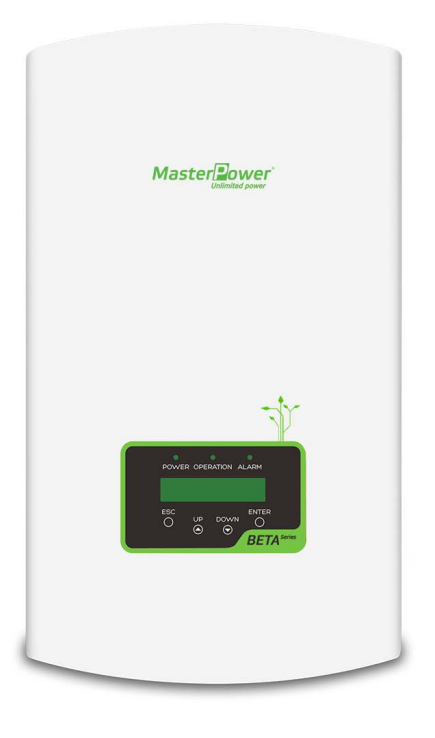

Master Battery, S.L.

## Contenido

| 1. | Intr  | oducción                                 | 2   |
|----|-------|------------------------------------------|-----|
|    | 1.1   | Descripción del producto                 | . 2 |
|    | 1.2   | Packaging                                | . 3 |
| 2. | Ins   | trucciones de seguridad                  | 4   |
|    | 2.1   | Símbolos de seguridad                    | . 4 |
|    | 2.2   | Instrucciones generales de seguridad     | . 4 |
|    | 2.3   | Aviso de uso                             | . 5 |
| 3. | Vis   | ión general                              | 6   |
|    | 3.1   | Pantalla del panel frontal               | . 6 |
|    | 3.2   | Luces LED indicadoras de estado          | . 6 |
|    | 3.3   | Teclado                                  | . 6 |
|    | 3.4   | LCD                                      | . 6 |
| 4. | Ма    | nipulación y almacenamiento de productos | 7   |
|    | 4.1   | Manipulación del producto                | . 7 |
|    | 4.2   | Almacenamiento de producto               | . 8 |
| 5. | Ins   | talación                                 | 9   |
|    | 5.1   | Seleccione la ubicación del inversor     | . 9 |
|    | 5.2   | Montaje del inversor                     | 11  |
|    | 5.3   | Conexiones eléctricas                    | 13  |
| 6. | Inic  | io y parada                              | 25  |
|    | 6.1   | Inicio del inversor                      | 25  |
|    | 6.2   | Parada del inversor                      | 25  |
| 7. | Fur   | ncionamiento                             | 26  |
|    | 7.1   | Menú principal                           | 26  |
|    | 7.2   | Información                              | 26  |
|    | 7.3   | Ajustes                                  | 28  |
|    | 7.4   | Información avanzada                     | 28  |
|    | 7.5   | Ajustes avanzados                        | 32  |
|    | 7.6   | Función AFCI                             | 41  |
| 8. | Ма    | ntenimiento                              | 43  |
| 9. | Re    | solución de problemas                    | 43  |
| 10 | . Esp | pecificaciones                           | 47  |

# 1. Introducción

## 1.1 Descripción del producto

Los inversores trifásicos Beta 4G integran DRM y la función de control de potencia de reflujo, que podría ser adecuada para los requisitos de la red inteligente.

Este es el manual del modelo de inversor trifásico que se detalla a continuación:

Beta-3P12K-4G, Beta-3P15K-4G, Beta-3P17K-4G, Beta-3P20K-4G Beta-3P10K-4G-LV

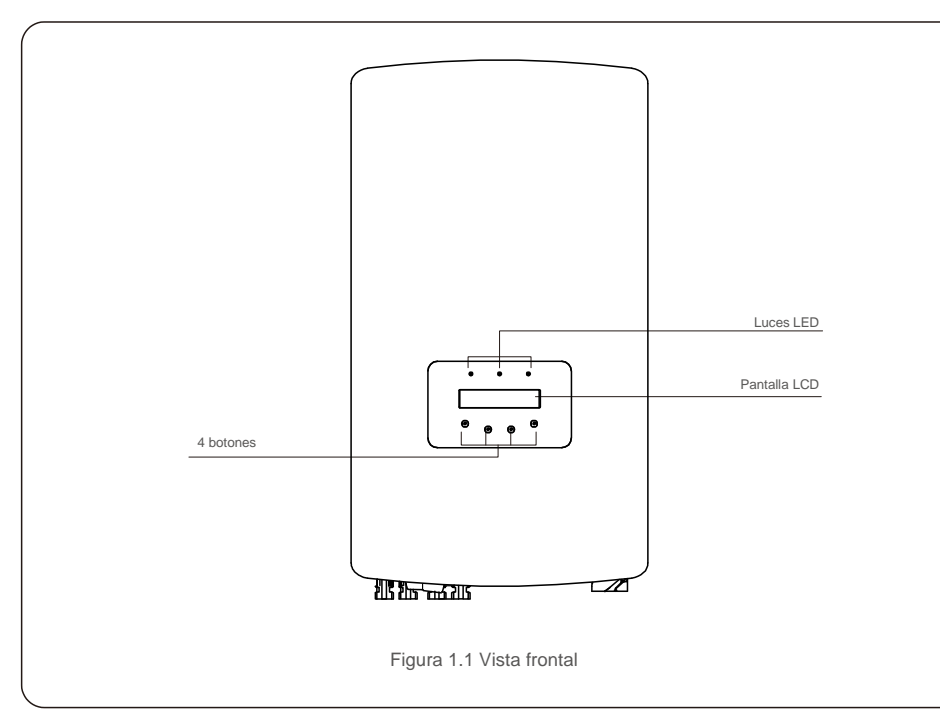

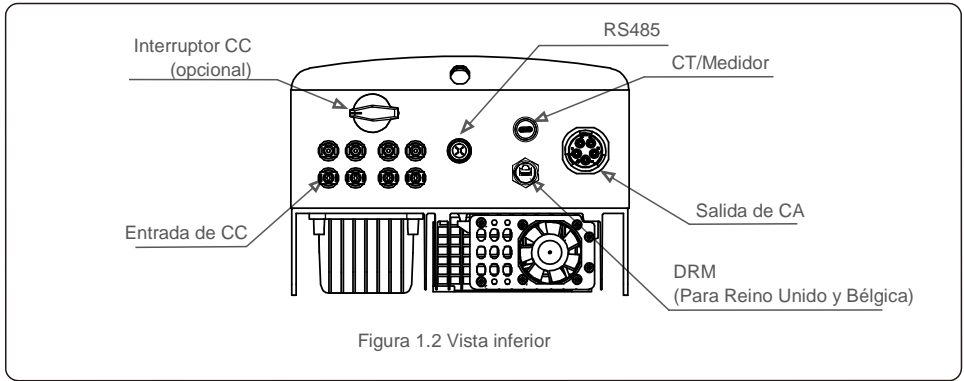

## 1.2 Embalaje

Cuando reciba el inversor, asegúrese de que todas las piezas enumeradas a continuación estén incluidas:

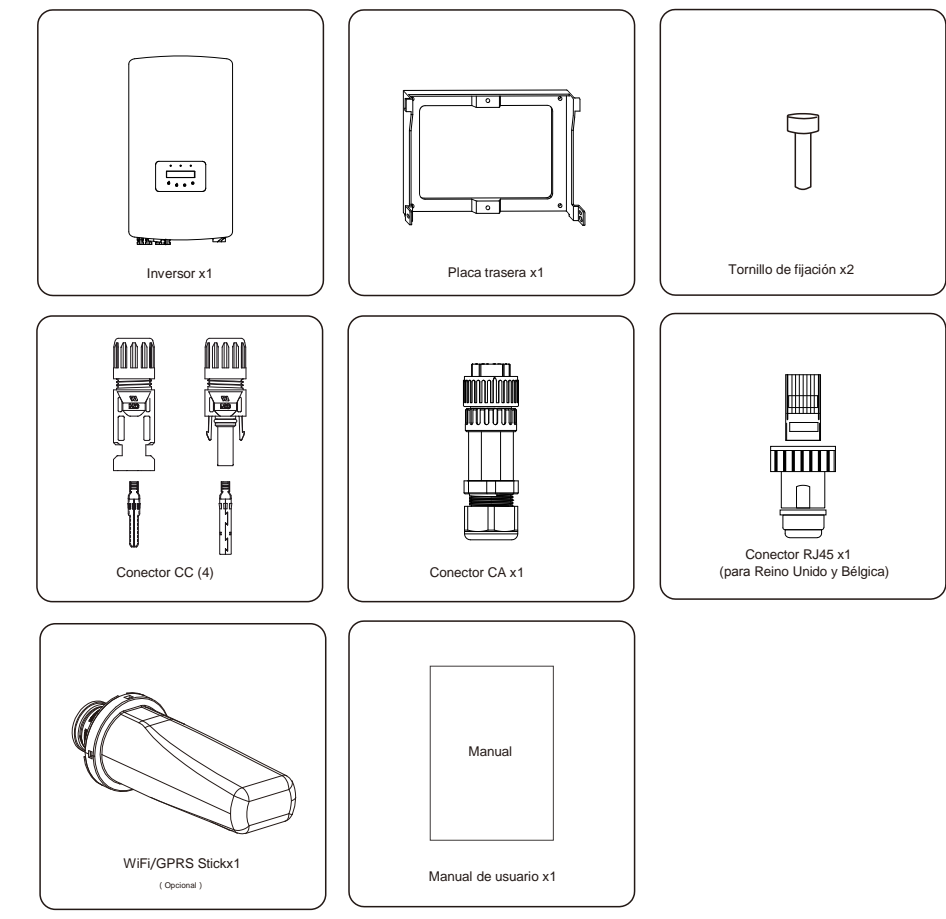

Si falta algo, comuníquese con su distribuidor Master Power local.

## 2. Instrucciones de seguridad

## 2.Instrucciones de seguridad

## 2.1 Símbolos de seguridad

Los símbolos de seguridad utilizados en este manual, que destacan los posibles riesgos de seguridad e importante información de seguridad, se enumeran a continuación:

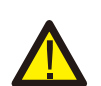

#### ADVERTENCIA:

El símbolo ADVERTENCIA indica instrucciones de seguridad importantes que, si no se siguen correctamente, podrían provocar lesiones graves o la muerte.

#### NOTA: El símb

El símbolo NOTA indica instrucciones de seguridad importantes que, si no se siguen correctamente, podrían provocar daños o la destrucción del inversor.

#### PRECAUCIÓN:

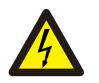

El símbolo PRECAUCIÓN, RIESGO DE DESCARGA ELÉCTRICA indica instrucciones de seguridad importantes que, si no se siguen correctamente, podrían provocar descargas eléctricas.

#### PRECAUCIÓN:

El símbolo PRECAUCIÓN, SUPERFICIE CALIENTE indica instrucciones de seguridad que, si no se siguen correctamente, podrían provocar quemaduras.

### 2.2 Instrucciones generales de seguridad

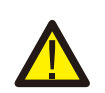

#### ADVERTENCIA:

No conecte el campo fotovoltaico positivo (+) o negativo (-) a tierra; podría causar serios daños al inversor.

#### ADVERTENCIA:

Las instalaciones eléctricas deben realizarse de acuerdo con las normas de seguridad eléctrica locales y nacionales.

#### ADVERTENCIA:

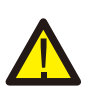

Para reducir el riesgo de incendio, se requieren dispositivos de protección de sobrecarga de circuito derivado (OCPD) para los circuitos conectados al inversor. El OCPD CC se instalará según los requerimientos locales. Todos los conductores del circuito de salida y fuente fotovoltaica deben tener desconectadores que cumplan con el Artículo 690, Parte II del NEC. Todos los inversores trifásicos Beta cuentan con un interruptor de CC integrado.

#### PRECAUCIÓN:

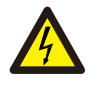

Se corre el riesgo de una descarga eléctrica. No retirar la tapa. No hay piezas en el dispositivo que el usuario pueda reparar. Solicitar el servicio a técnicos de servicio cualificados y acreditados.

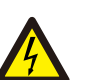

#### PRECAUCIÓN:

La matriz fotovoltaica (paneles solares) suministra un voltaje de corriente continua cuando se expone a la luz.

#### PRECAUCIÓN:

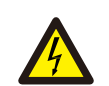

Riesgo de descarga eléctrica por la energía almacenada en los condensadores del inversor.

No retire la cubierta hasta 5 minutos después de haber desconectado todas las fuentes de suministro. Esto solo puede hacerlo un técnico de servicio. La garantía puede quedar anulada si se quita la cubierta sin autorización.

#### PRECAUCIÓN:

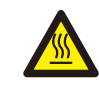

La temperatura de la superficie del inversor puede exceder los 75 °C (167F).

Para evitar el riesgo de quemaduras, NO toque la superficie cuando el inversor esté en funcionamiento. El inversor debe instalarse fuera del alcance de los niños.

### 2.3 Aviso de uso

El inversor se ha construido de acuerdo con las directrices técnicas y de seguridad aplicables. Utilice el inversor SOLO en instalaciones que cumplan las siguientes especificaciones:

- 1. Se requiere instalación permanente.
- 2. La instalación eléctrica debe cumplir con todos los reglamentos y normas aplicables.
- 3. El inversor debe instalarse de acuerdo con las instrucciones indicadas en este manual.
- 4. El inversor debe instalarse de acuerdo con las especificaciones técnicas correctas.

5. Para poner en marcha el inversor, el interruptor principal de suministro de red (CA) debe estar encendido antes de que se encienda el aislador de CC del panel solar. Para detener el inversor, el interruptor principal de suministro de red (CA) debe apagarse antes de que se apague el aislador de CC del panel solar.

## 3. Descripción general

## 4. Manipulación y almacenamiento de productos

## 3.1 Pantalla del panel frontal

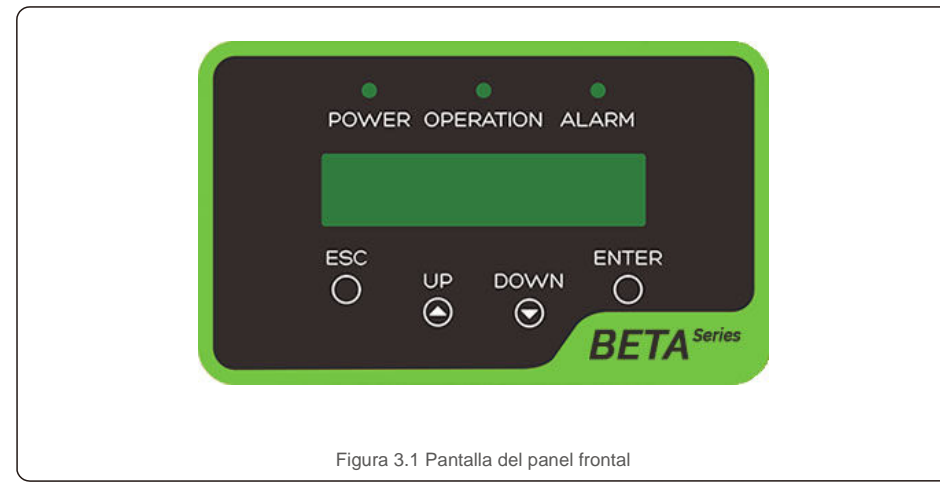

### 3.2 Luces LED indicadoras de estado

|  |   | Descripción  | del estado    | Descripción                                          |
|--|---|--------------|---------------|------------------------------------------------------|
|  | 1 |              | ACTIVADO      | El inversor puede detectar CC.                       |
|  |   | ALIMENTACIÓN | DESACTIVADO   | Sin alimentación de CC o baja potencia de CC.        |
|  |   |              | ACTIVADO      | El inversor funciona correctamente.                  |
|  | 2 |              | DESACTIVADO   | El inversor se ha detenido para suministrar energía. |
|  |   |              | INTERMITENTE  | El inversor se está iniciando.                       |
|  | 3 |              | ON            | Se detecta una condición de alarma o fallo.          |
|  |   | ALARMA       | DESACTIVADO   | El inversor funciona sin fallos ni alarmas.          |
|  | I | Tabla        | 3.1 Luces ind | icadoras de estado                                   |

### 3.3 Teclado

Hay cuatro teclas en el panel frontal del inversor (de izquierda a derecha): teclas ESC, UP, DOWN y ENTER. El teclado se utiliza para:

- Desplazarse por las opciones mostradas (las teclas UP y DOWN); acceder a
- modificar la configuración ajustable (las teclas ESC y INTRO).

## 3.4 LCD

La pantalla de cristal líquido (LCD) de dos líneas se encuentra en el panel frontal del inversor, que muestra la siguiente información:

- Estado y datos de funcionamiento del inversor; Mensajes de servicio para el operador;
- Mensajes de alarma e indicaciones de avería.

## 4.1 Manipulación del producto

Revise las instrucciones a continuación para manipular el inversor:

- 1. Los círculos rojos de abajo indican recortes en el paquete del producto.
- Empuje los recortes para formar asas con el fin de mover el inversor (consulte la Figura 4.1).

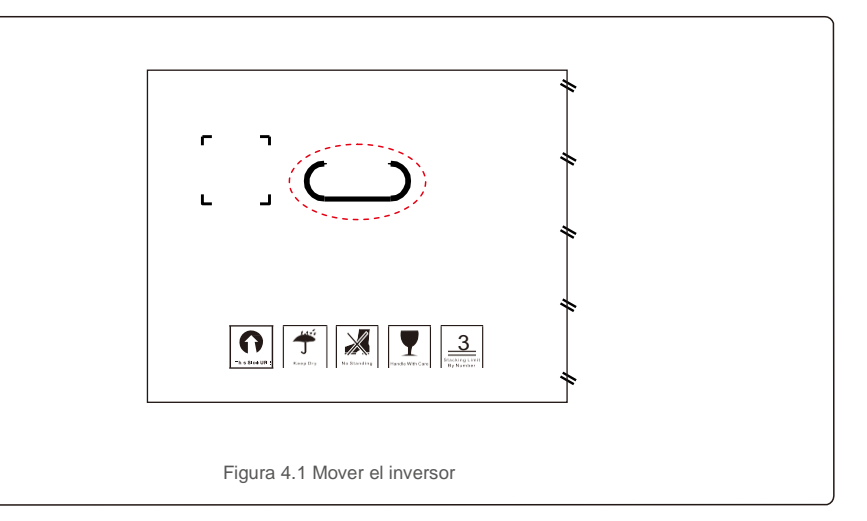

 Abrir la caja. Posteriormente, dos personas agarran ambos lados del inversor a través del área indicada con la línea de puntos. (ver figura 4.2).

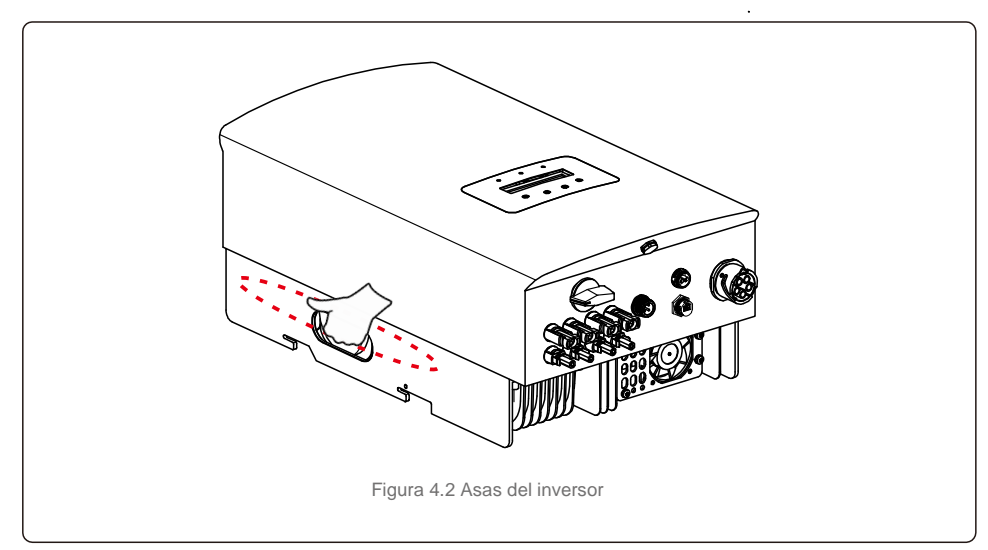

## 4 Manipulación y almacenamiento de productos

## 5.Instalación

## 4.2 Almacenamiento del producto

Si el inversor no se instala inmediatamente, las instrucciones de almacenamiento y las condiciones ambientales son las siguientes:

- Use la caja original para embalar el inversor, selle con cinta adhesiva y con el desecante dentro de la caja.
- Almacene el inversor en un lugar limpio y seco, sin polvo y sin suciedad.
- La temperatura de almacenamiento debe estar entre -40 y 70 °C y la humedad debe estar entre 0 y 100 %, sin condensación.
- No apile más de tres (3) inversores en altura.
- Mantenga la(s) caja(s) lejos de materiales corrosivos para evitar daños a la carcasa del inversor.
- Inspeccione el embalaje periódicamente. Si el embalaje está dañado (mojado, daños por plagas, etc.), devuelva el inversor a su embalaje inmediatamente.
- Almacene el/los inversor/es sobre una superficie plana y dura, no inclinada ni boca abajo.
- Tras un almacenamiento prolongado, el inversor debe ser examinado y probado completamente por personal técnico o de servicio cualificado antes de su uso.
- Para volver a poner en marcha el equipo después de un largo período de inactividad es necesario inspeccionarlo y, en algunos casos, será necesario eliminar el óxido y el polvo que se haya acumulado en el interior del equipo.

### 5.1 Seleccionar una ubicación para el inversor

Para seleccionar una ubicación para el inversor, se deben considerar los siguientes criterios:

#### ADVERTENCIA: Riesgo de incendio

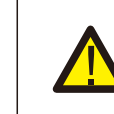

- A pesar de estar fabricados al detalle, los dispositivos eléctricos pueden causar incendios.
- No instale el inversor en áreas que contengan materiales o gases altamente inflamables.
- No instale el inversor en atmósferas potencialmente explosivas.
- No lo instale en pequeños espacios cerrados donde el aire no pueda circular libremente. Para evitar el sobrecalentamiento, asegúrese siempre de que el flujo de aire alrededor del inversor no esté bloqueado.
- La exposición a la luz solar directa aumentará la temperatura operativa del inversor y puede provocar una limitación de la potencia de salida. Master Power recomienda que se instale el inversor de tal forma que se eviten la luz solar directa o la lluvia.
- Para evitar el sobrecalentamiento, se debe considerar la temperatura ambiente del aire al elegir la ubicación de instalación del inversor. Master Power recomienda usar un parasol que minimice la luz solar directa cuando la temperatura ambiente alrededor de la unidad excede los 40 °C/104 °F.

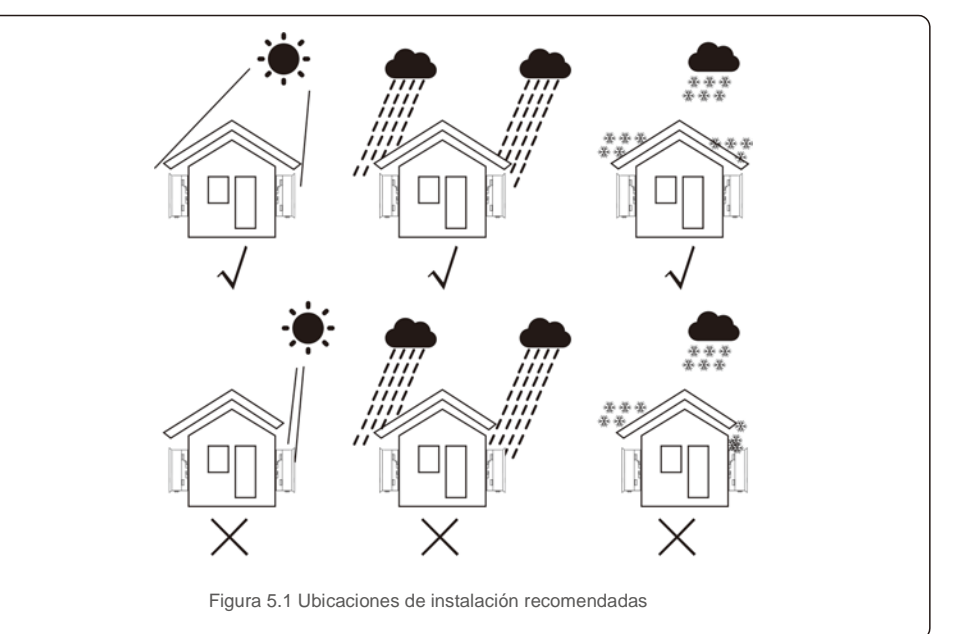

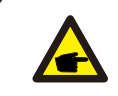

NOTA:

No se debe almacenar ni colocar nada encima o contra el inversor.

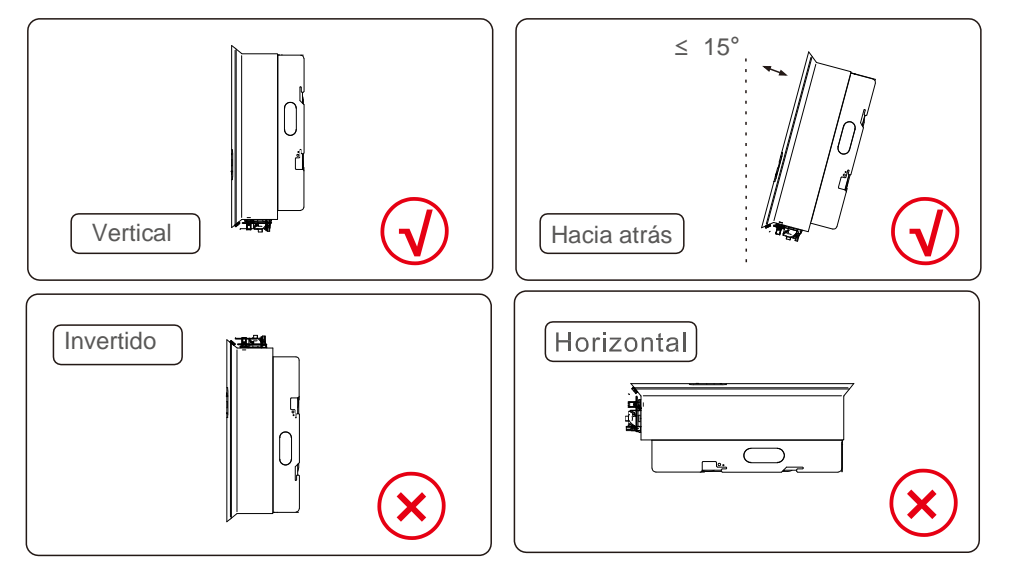

- Se debe considerar la visibilidad de las luces indicadoras de estado LED y la pantalla LCD.
- Instale verticalmente (+/- 5°) o inclinado hacia atrás (<= 15°).
- No monte el inversor en la pared inclinada hacia
- adelante. No monte el inversor en horizontal.

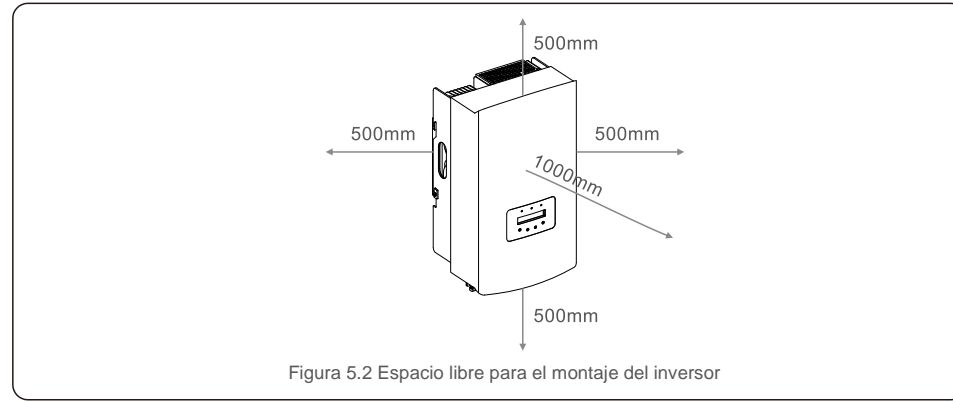

- La temperatura del disipador de calor del inversor puede alcanzar 75 °C/167 °F.
- El inversor está diseñado para trabajar en entornos extremos. Rango de temperatura de funcionamiento:

25 °C/-15 °F~65 °C/149 °F.

• Cuando se instalan 1 o más inversores en una ubicación, se debe mantener un espacio libre mínimo de 30 cm entre cada inversor u otro objeto. La parte inferior del inversor debe situarse a una distancia de 500 mm del suelo.

### 5.2 Montaje del inversor

Dimensiones del soporte de montaje:

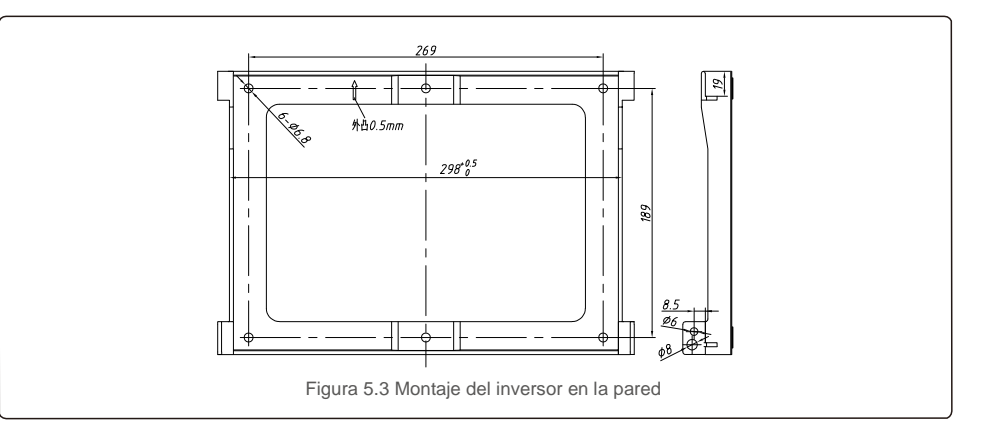

Consulte la figura 5.4 y la figura 5.5. El inversor debe montarse verticalmente. Los pasos para montar el inversor se enumeran a continuación.

 Consulte la Figura 5.4, los orificios para el perno de expansión según el diámetro del orificio del soporte (tornillos roscadores de cabeza hexagonal empotrados en cruz ST6.3 \*60, tubular expansible HJ0108 de 10\*50 mm) usando la perforación de percusión con el taladro de 10 mm deben permanecer verticalmente en la pared. La perforación debe realizarse verticalmente respecto a la pared. La profundidad de todos las perforaciones es de 60 mm.

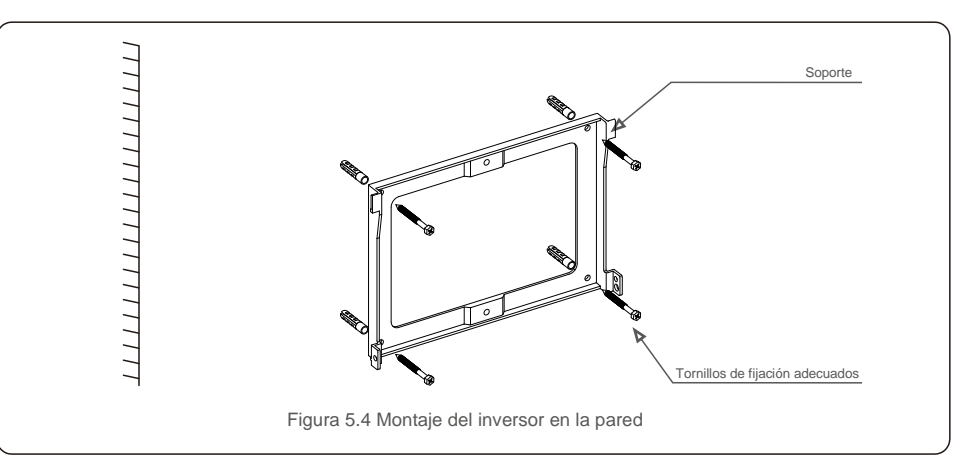

- Asegúrese de que el soporte esté horizontal Asegúrese de que los orificios de montaje (en la figura 5.4) estén marcados correctamente. Taladre los agujeros en la pared con sus marcas.
- 3. Utilice los tornillos de expansión adecuados para fijar el soporte a la pared.

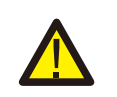

### ADVERTENCIA:

El inversor debe montarse verticalmente.

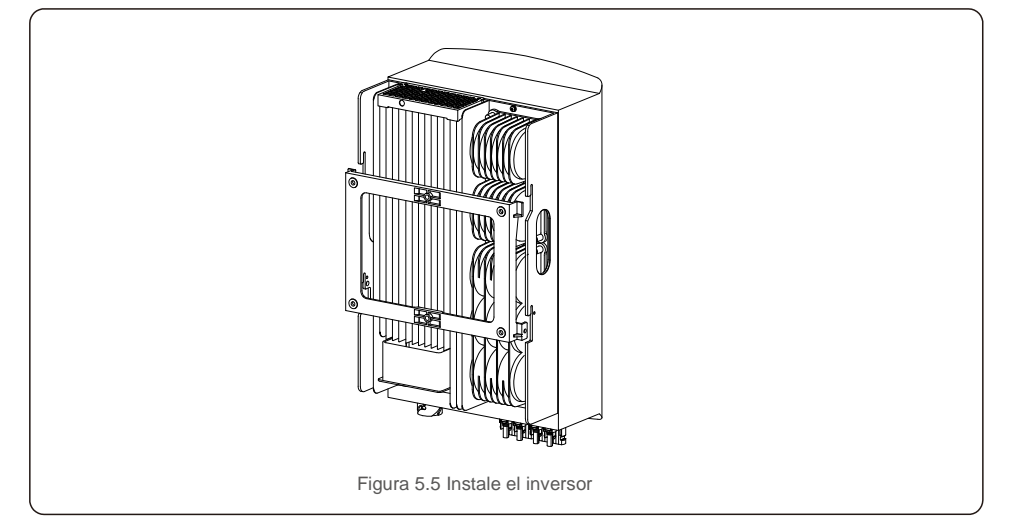

 Levante el inversor, cuélguelo en la parte trasera y fije ambos lados del inversor con tornillos de bloqueo (accesorios).

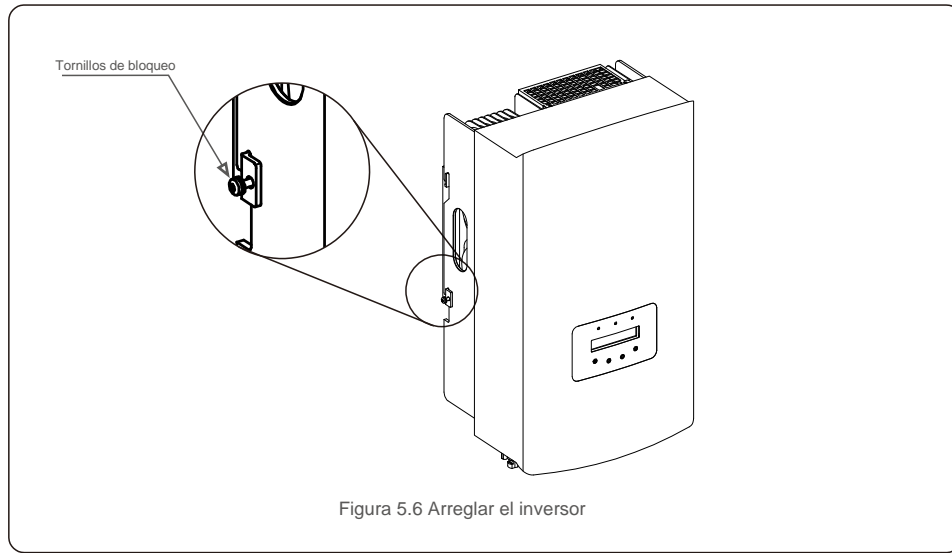

- 5. Soporte de bloqueo antirrobo (opcional)
- La función de bloqueo antirrobo (por cuenta del usuario) es que el inversor se fije en el soporte en caso de robo. La cerradura se selecciona por 5 mm (el diámetro del ojo de la cerradura) y se prefiere la cerradura de acero inoxidable.

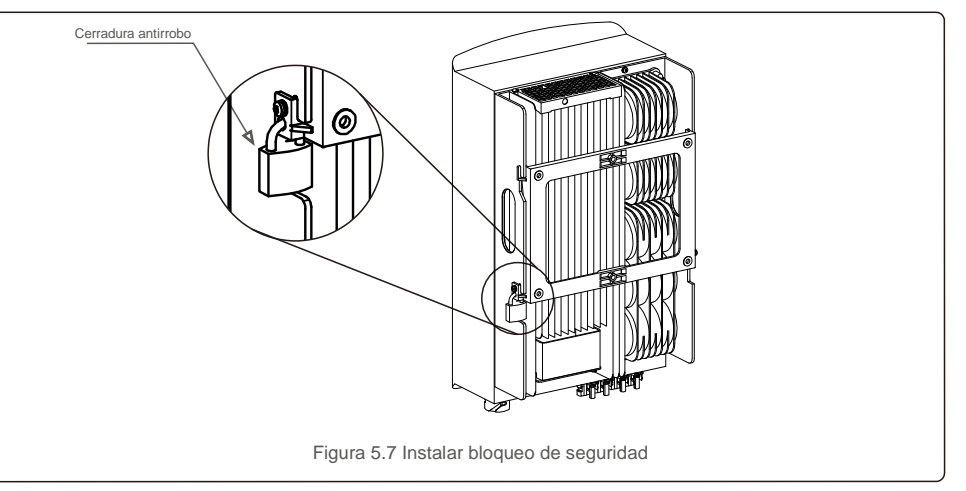

## 5.3 Conexiones eléctricas

El inversor diseña un terminal de conexión rápida, por lo que la cubierta superior no necesita abrirse durante la conexión eléctrica. La señal pertinente se encuentra en la parte inferior del inversor, como se muestra a continuación en la tabla 5.1. Todas las conexiones eléctricas se ajustan al estándar local o nacional.

| -                | Terminal de entrada CC negativa                               |
|------------------|---------------------------------------------------------------|
| DC 1             | Terminal de entrada CC                                        |
| DC 2             | Terminal de entrada CC                                        |
| nterruptor de CC | Interruptor de terminales de entrada de CC                    |
| COM              | RJ45 y bloque de terminales para puerto de comunicación RS485 |
| RED              | Terminal de conexión de la red                                |

La conexión eléctrica del inversor debe seguir los pasos que se detallan a continuación:

- 1. Desconecte el interruptor principal de alimentación de la red (CA).
- 2. Desconecte el aislador de CC.
- 3. Monte el conector de entrada fotovoltaica al inversor.

## 5.3.1 Conexión a tierra

Para proteger eficazmente el inversor, se deben realizar dos métodos de conexión a tierra. Conecte el cable de conexión a tierra de CA (consulte la sección 3.4.3) Conecte el terminal de tierra externo.

Para conectar el terminal a tierra en el disipador de calor, siga los pasos a continuación:

1) Prepare el cable de conexión a tierra: se recomienda usar el cable de ≥6 mm<sup>2</sup>

2) Prepare los terminales OT: M6.

#### Importante:

En el caso de varios inversores en paralelo, todos los inversores deben estar conectados al mismo punto de tierra para eliminar la posibilidad de que exista un potencial de tensión entre las conexiones a tierra de los inversores.

3) Pele el aislamiento del cable de tierra a una longitud adecuada (consulte la figura 5.8).

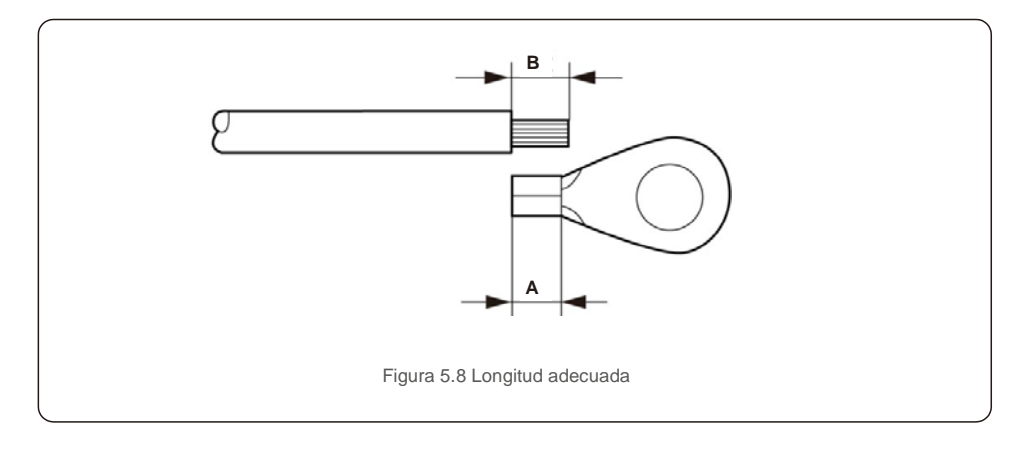

### Importante:

B (longitud de pelado del aislamiento) es 2 mm~3 mm más largo que A (área de crimpado de terminal de cable OT).

4) Inserte el cable pelado en el área de crimpado del terminal OT y use la abrazadera hidráulica para crimpar el terminal al cable (consulte la figura 5.9).

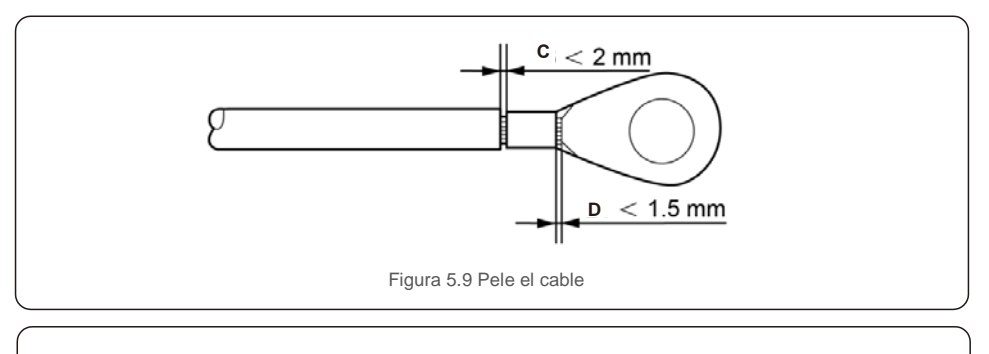

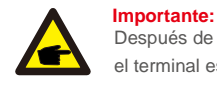

Después de crimpar el terminal al cable, inspeccione la conexión para asegurarse de que el terminal está sólidamente crimpado al cable.

5) Retire el tornillo del punto de masa del disipador de calor.

6) Conecte el cable de conexión a tierra al punto de conexión a tierra del disipador de calor y apriete el tornillo de conexión a tierra. El par es de 3-4 nm (consulte la figura 5.10).

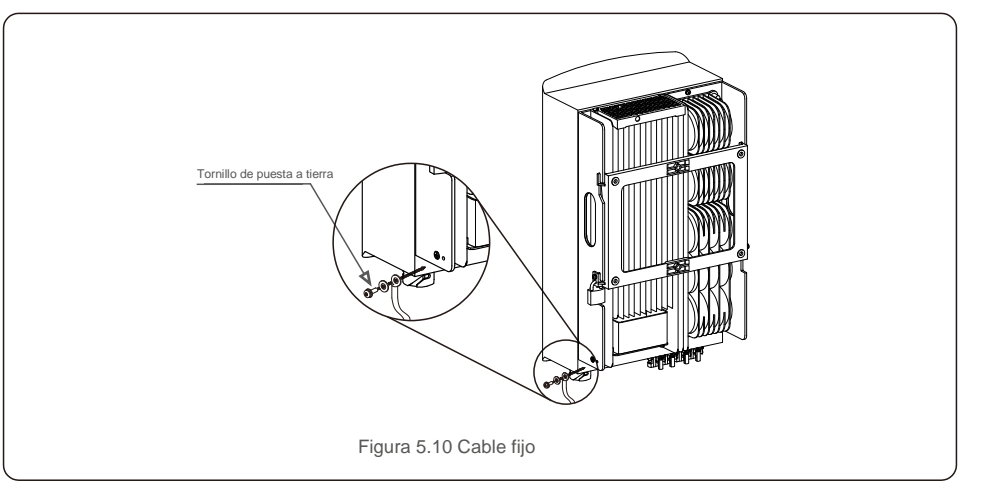

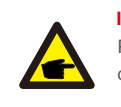

Importante: Para mejorar el rendimiento anticorrosivo,

después de instalar el cable de tierra, aplique silicona o pintura para una mayor protección.

## 5.3.2 Conectar el lado fotovoltaico del inversor

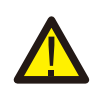

Antes de conectar el inversor, asegúrese de que el voltaje de circuito abierto de la matriz fotovoltaica está dentro del límite del inversor.

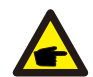

Antes de la conexión, asegúrese de que la polaridad del voltaje de salida de la matriz fotovoltaica coincida con los símbolos «DC+» y «DC-» (CC+ y CC-).

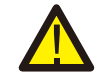

Antes de conectar el inversor, asegúrese de que el voltaje de circuito abierto de la matriz fotovoltaica está dentro del límite del inversor.

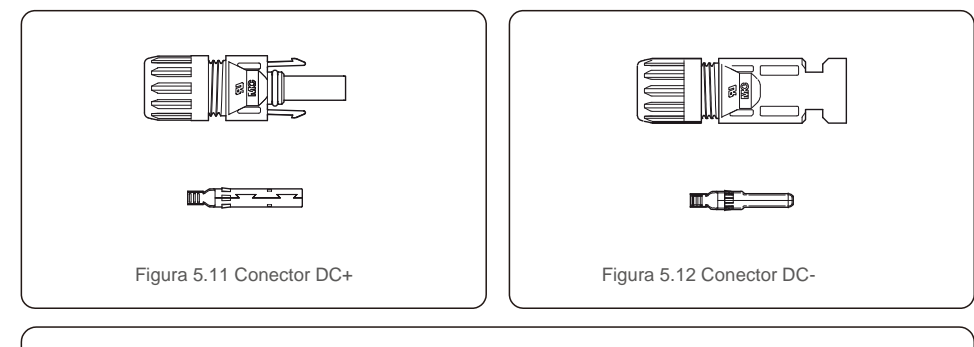

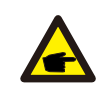

Utilice un cable de CC aprobado para el sistema fotovoltaico.

| Tino de cable                                           | Sección transversal (mm <sup>2</sup> ) |                   |  |  |
|---------------------------------------------------------|----------------------------------------|-------------------|--|--|
| npo de cable                                            | Rango                                  | Valor recomendado |  |  |
| Cable fotovoltaico genérico del sector ( modelo:PV1-F ) | 4,0~6,0<br>(12~10 AWG)                 | 4,0 (12 AWG)      |  |  |

Los pasos para ensamblar los conectores de CC se enumeran a continuación:

- 1. Pele el cable de CC unos 7 mm y desmonte la tuerca de la tapa del conector. (ver Figura 5.13)
- 2. Inserte el cable en la tuerca ciega del conector y el pin de contacto. (vea la Figura 5.14)
- 3. Crimpe la clavija de contacto al cable con un crimpador de cables adecuado. (vea la Figura 5.15)
- Inserte el conector de metal en la parte superior del conector y apriete la tuerca con un par de apriete de 2,5-3 nm (ver Figura 5.16).

5. Mida el voltaje fotovoltaico de la entrada de CC con un multímetro, verifique la polaridad del cable de entrada de CC (consulte la figura 5.17) y asegúrese de que cada cadena de voltaje fotovoltaico se encuentre en el rango de funcionamiento del inversor Conecte el conector de CC con el inversor hasta que escuche un ligero clic, que indica que la conexión se ha realizado correctamente. (ver figura 5.18)

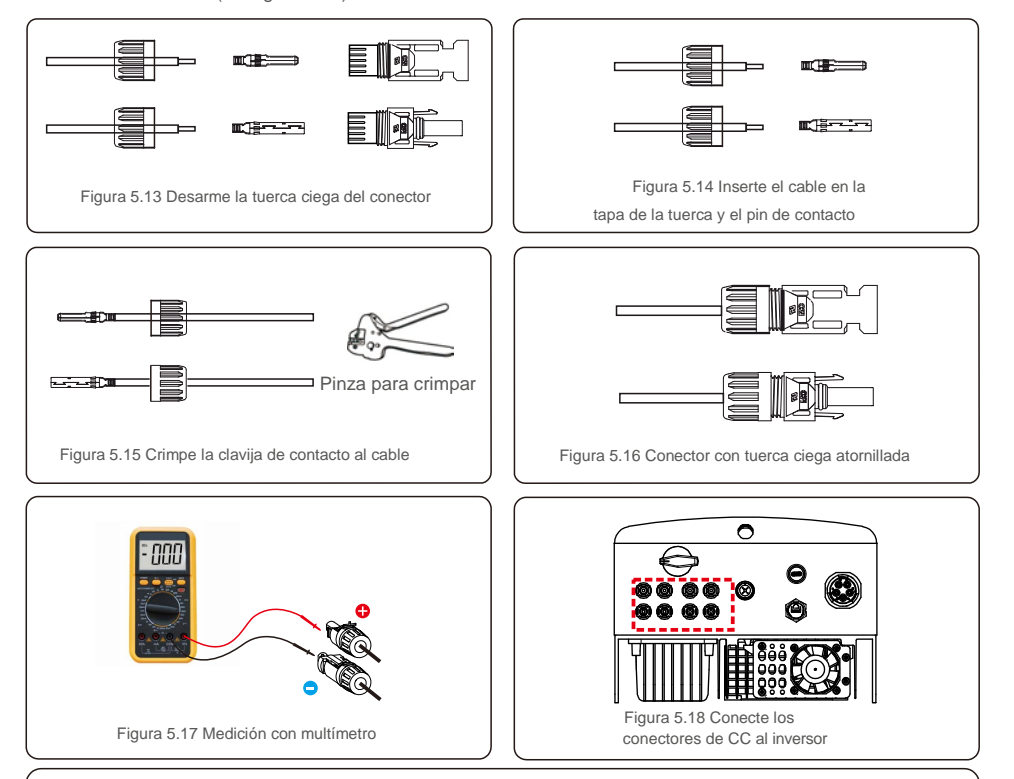

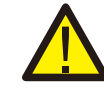

Si las entradas de CC se conectan accidentalmente al revés o el inversor está defectuoso o no funciona correctamente, NO se permite apagar el interruptor de CC ya que dañaría el inversor e incluso provocaría una catástrofe por incendio.

Las acciones correctas son:

Precaución:

\* Utilizar un amperímetro de pinza para medir la corriente de la cadena de CC.

\* Si está por encima de 0,5 A, espere a que la radiación solar se reduzca hasta que la corriente disminuya a menos de 0,5 A.

\* Solo después de que la corriente sea inferior a 0,5 A, puede apagar los interruptores de CC y desconectar las cadenas fotovoltaicas.

Tenga en cuenta que los daños debidos a operaciones incorrectas no están cubiertos en la garantía del dispositivo.

## 5.3.3 Conectar el lado de la red del inversor

Para todas las conexiones de CA, se requiere el uso de un cable YJV-0,6/1KV de 6-16 mm<sup>2</sup>. Asegúrese de que la resistencia del cable sea inferior a 1,5 ohmio. Si el cable mide más de 20 m, es preferible un cable de 10- 16 mm<sup>2</sup>.

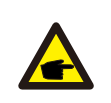

Los cinco puertos de conexión internos del conector de CA señalan «L1», «L2», «L3», «N» y «PE» (consulte la Figura 5.21). Tres cables vivos están conectados a los terminales L1, L2 y L3 respectivamente; el cable de tierra conecta PE; el cable neutro conecta el terminal N:

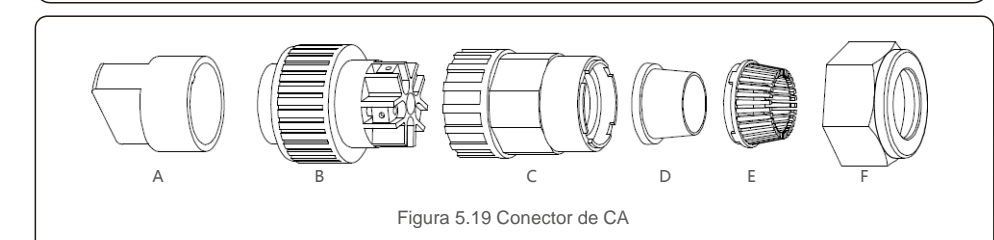

|            | Número                 | Descripción         |                                                      |  |  |
|------------|------------------------|---------------------|------------------------------------------------------|--|--|
| Accesorio  | A                      | Luminaria d         | Luminaria de plástico (Instalación auxiliar)         |  |  |
|            | В                      | Elemento de enchufe |                                                      |  |  |
|            | С                      | Adaptador           |                                                      |  |  |
| CA         | * Anillo de<br>D junta | Anillo de           | Anillo de junta (grueso) apto para cable de 12-18 mm |  |  |
| conectores |                        | junta               | Anillo de junta (fino) apto para cable de 16-21 mm   |  |  |
|            | E                      | Estuche de sujeción |                                                      |  |  |
|            | F                      | Tuerca giratoria    |                                                      |  |  |

\*La combinación de conectores de CA tiene dos anillos de junta, consulte los diferentes diámetros de cable y seleccione el anillo de junta correspondiente.

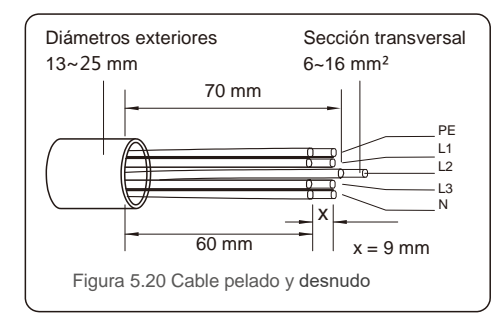

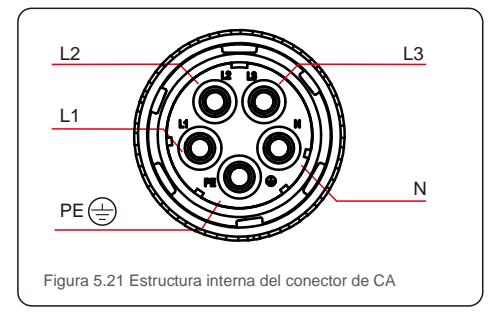

Los pasos para instalar el conector del terminal a la red CA son:

A) Pele el manguito de aislamiento del cable unos 70 mm, de modo que el conector con núcleo de cobre desnudo alcance los 9 mm. Pase el cable a través de la tuerca y el manguito del elemento de enchufe, inserte los terminales correspondientes y apriete con una llave Allen (consulte la figura 5.22). El par es de 1,8-2,0 nm.

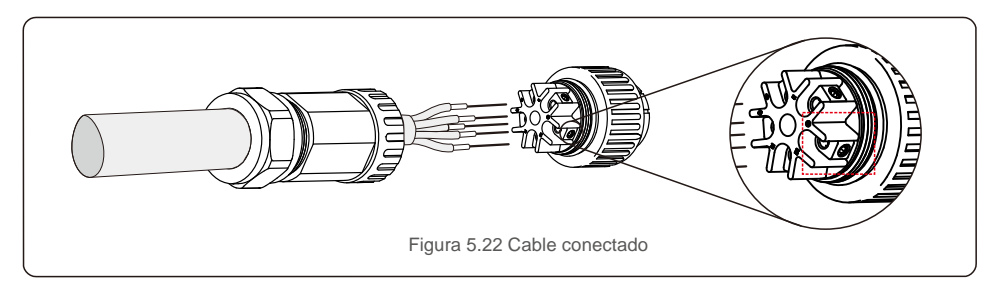

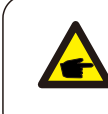

Apriete el cable con una llave Allen de 3,0 mm (enfoque en el cuadro de puntos, consulte la figura 5.22). El tornillo Allen se suelta fácilmente, no lo desenrosque por completo.

B) Sujete el accesorio de plástico (apriete auxiliar) en el elemento de enchufe, apriete el adaptador en el elemento de enchufe y luego apriete la tuerca giratoria con un par de 3-4 nm (consulte la figura 5.23).

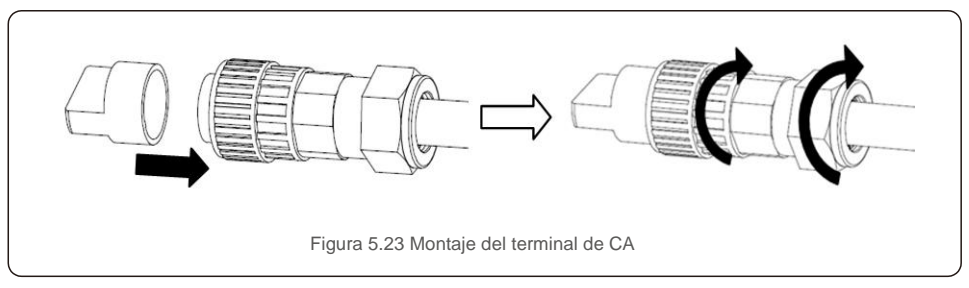

C) Conecte el conector de CA con el inversor y apriete el conector de CA en el sentido de las agujas del reloj (consulte la figura 5.24) hasta que escuche un ligero clic, que indica que la conexión se realizó correctamente.

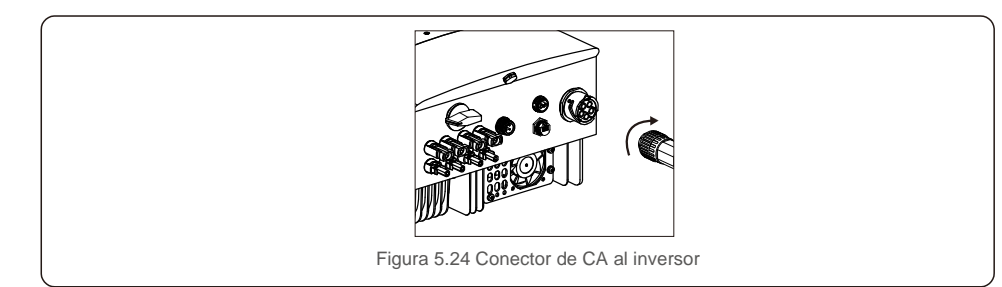

## 5.3.4 Máx. dispositivo de protección de sobrecarga de circuito derivado (OCPD)

Para proteger los conductores de conexión a la red de CA del inversor, Master Power recomienda instalar disyuntores que protejan contra la sobrecarga. La siguiente tabla define las clasificaciones OCPD para los inversores trifásicos Beta 12-20 kW.

| Inversor         | Voltaje nominal (V) | Corriente de salida nominal (A) | Corriente para dispositivo<br>de protección (A) |
|------------------|---------------------|---------------------------------|-------------------------------------------------|
| Beta-3P12K-4G    | 220/380, 230/400    | 18,2/17, 3                      | 32                                              |
| Beta-3P15K-4G    | 220/380, 230/400    | 22,8/21,7                       | 32                                              |
| Beta-3P17K-4G    | 220/380, 230/400    | 25,8/24, 6                      | 40                                              |
| Beta-3P20K-4G    | 220/380, 230/400    | 30,4/28, 9                      | 40                                              |
| Beta-3P10K-4G-LV | 208/220/240         | 26,2                            | 40                                              |

## 5.3.5 Conexión de monitorización del inversor

El inversor se puede monitorear a través de Wi-Fi o GPRS. Todos los dispositivos de comunicación de Beta son opcionales (Figura 5.25). Para obtener instrucciones de conexión, consulte los manuales de instalación del dispositivo de monitorización Beta.

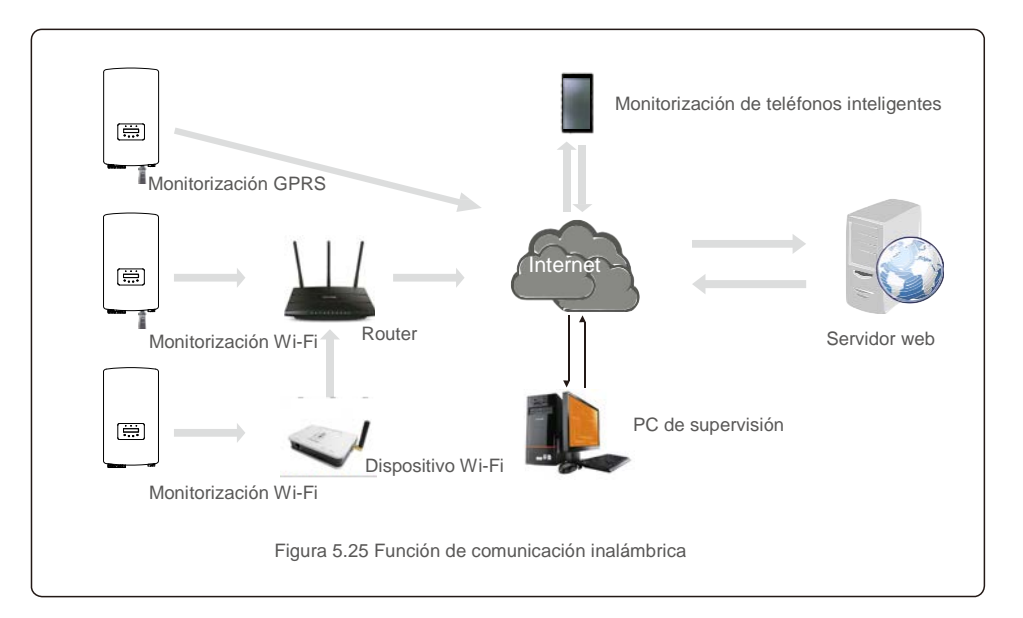

## 5.3.6 Conexión del medidor (opcional)

El inversor puede funcionar con un medidor inteligente trifásico para lograr la función de administración de energía de exportación y / o la función de monitoreo de consumo las 24 horas.

#### NOTA

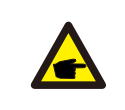

Para lograr la función Exportar administración de energía, el medidor inteligente se puede instalar en el lado de la red o en el lado de la carga. Para lograr la función de monitoreo de consumo de 24 horas, el medidor inteligente

Se admiten dos tipos de medidores: Medidor de tipo de inserción directa: corriente de entrada máxima 80 A (DTSD1352-Tipo de inserción directa). Medidor de tipo CT externo - Se suministran CT de 150 A/5 A (DTSD1352-Tipo CT externo). El cliente puede realizar el pedido de un medidor adecuado a los representantes de ventas de Master Power. A continuación se muestran los diagramas de conexión de diferentes medidores que se conectan a diferentes ubicaciones. Para la configuración detallada, consulte la Sección 7.5.12

solo se puede instalar en el lado de la red.

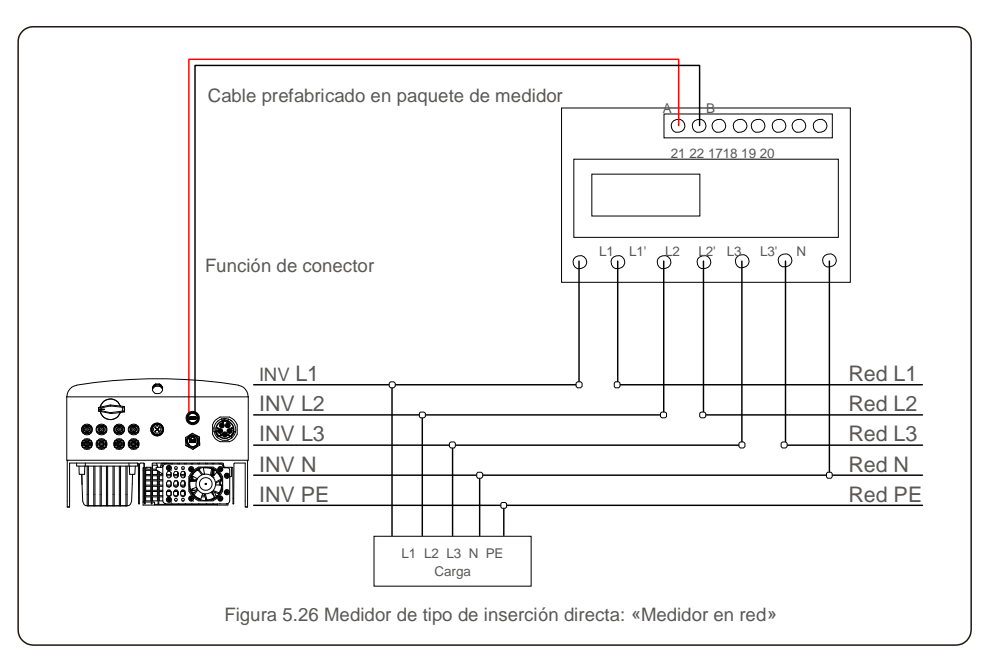

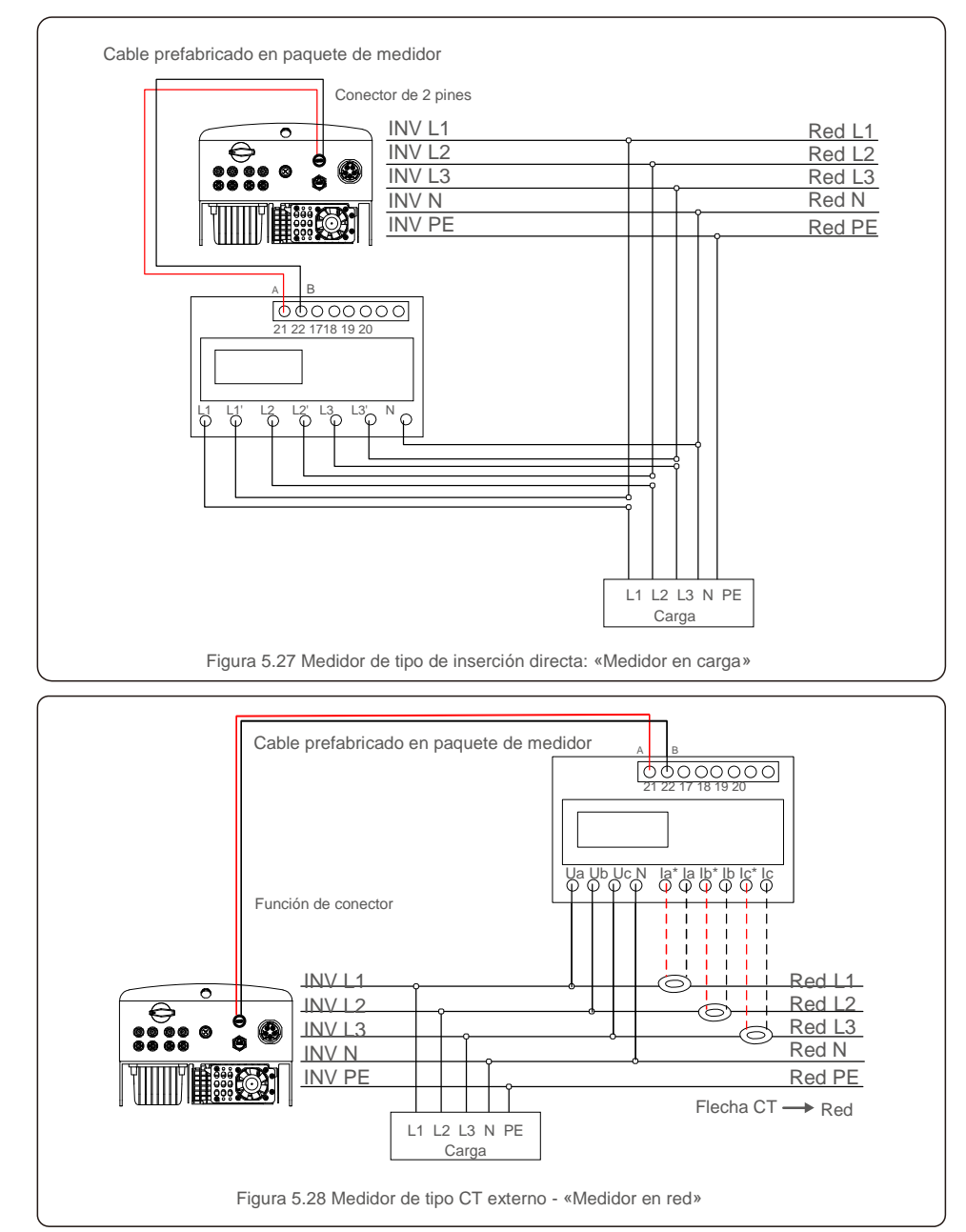

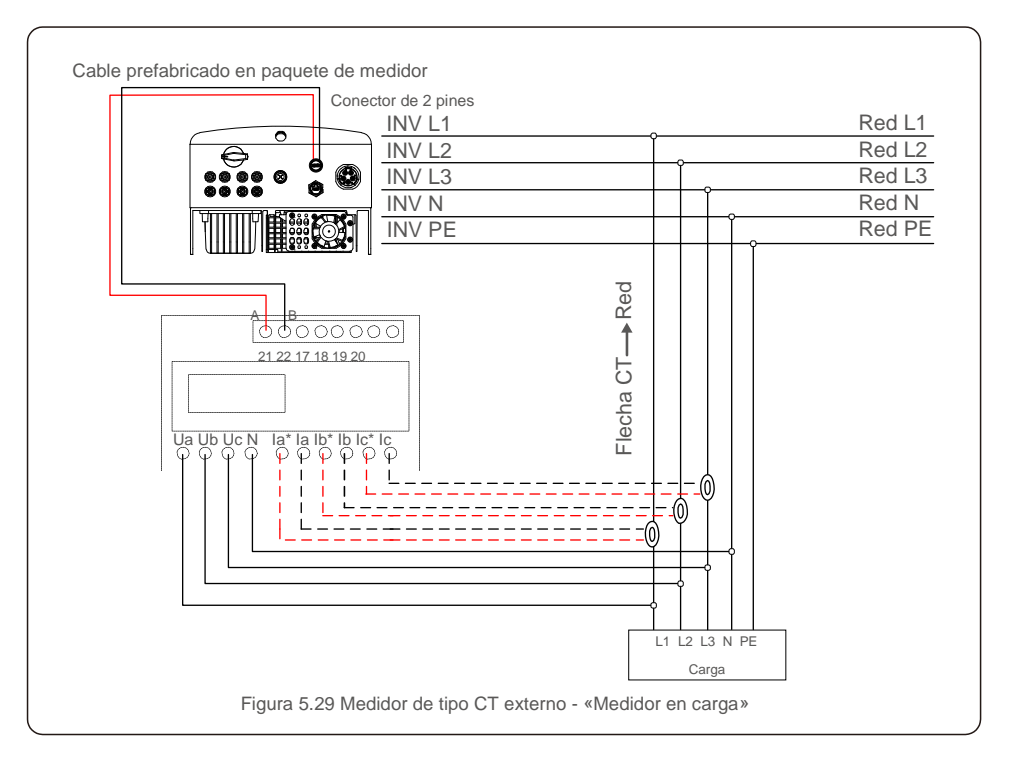

## 5.3.7 Conexión de interfaz lógica (para Reino Unido y Bélgica)

La interfaz lógica es requerida por las regulaciones locales en el Reino Unido y Bélgica y puede ser operada por un simple interruptor o un contactor. Cuando el interruptor está cerrado, el inversor puede funcionar normalmente. Cuando se abre el interruptor, el inversor reducirá su potencia de salida a cero en 5 segundos. El Pin5 y el Pin6 del terminal RJ45 se utilizan para la conexión de la interfaz lógica.

Siga los pasos mostrados a continuación para ensamblar el conector RJ45.

1. Inserte el cable de red en el terminal de conexión de comunicación de RJ45.

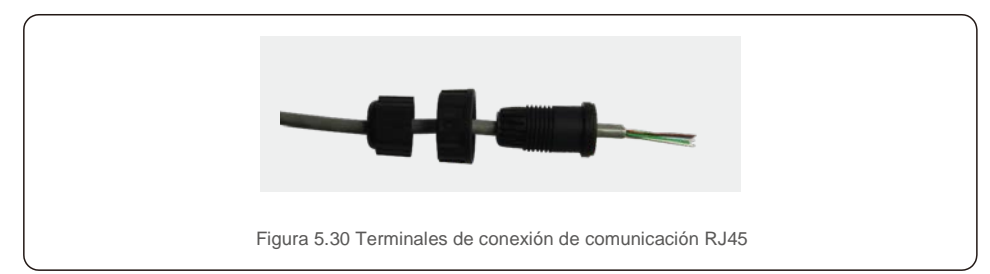

2. Utilice el pelacables de red para pelar la capa de aislamiento del cable de comunicación. De acuerdo con la secuencia de línea estándar de la figura 5.31, conecte el cable al enchufe de RJ45 y luego use una herramienta para crimpar cables de red y ajustarlo.

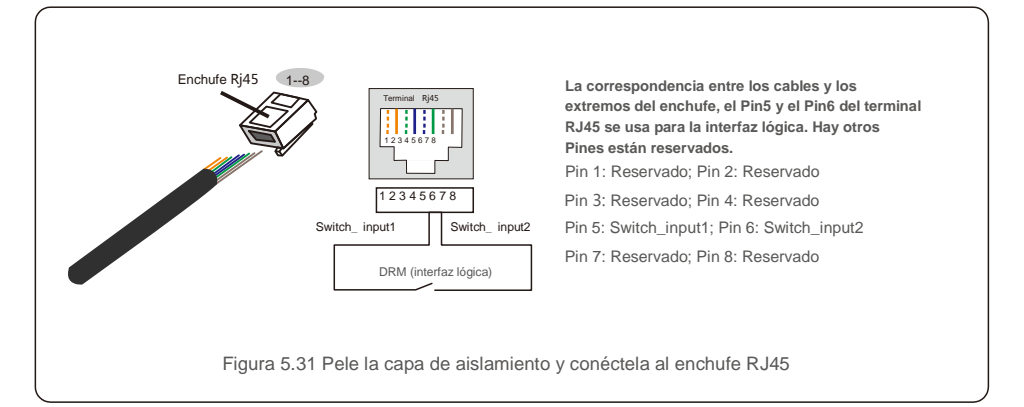

3. Conecte RJ45 a DRM (interfaz lógica).

Después de la conexión de cables, consulte el capítulo 7.5.8.1 para habilitar la función de interfaz lógica.

### 6.1 Inicio del inversor

Para poner en marcha el inversor, es importante que se sigan estrictamente los siguientes pasos:

- 1. Primero encienda el interruptor principal de suministro de red (CA).
- Encienda el interruptor de CC. Si el voltaje de los campos fotovoltaicos es mayor que el voltaje de arranque, el inversor se encenderá. Se encenderá el LED rojo de encendido.
- 3. Cuando tanto el lado de CC como el de CA suministren al inversor, estará listo para generar energía. Inicialmente, el inversor comprobará tanto sus parámetros internos como los de la red de CA para asegurarse de que se encuentran dentro de los límites aceptables. Al mismo tiempo, el LED verde parpadeará y la pantalla LCD mostrará el mensaje INICIALIZANDO.
- Después de 30-300 segundos (según los requisitos locales), el inversor comenzará a generar energía. El LED verde estará encendido continuamente y la pantalla LCD mostrará GENERANDO.

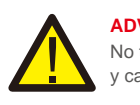

#### ADVERTENCIA:

No toque la superficie cuando el inversor esté funcionando. Puede estar caliente y causar quemaduras.

## 6.2 Parada del inversor

Para detener el inversor, se deben seguir estrictamente los siguientes pasos:

- 1. Apague el interruptor de CA.
- 2. Coloque el interruptor de CC del inversor en la posición «APAGADO».
- 3. Retire las líneas de CC positivas y negativas y elimine las líneas de CA.

## 7. Funcionamiento

En funcionamiento normal, la pantalla LCD muestra alternativamente la potencia del inversor y el estado de funcionamiento (consulte la figura 7.1). La pantalla se puede desplazar manualmente presionando las teclas ARRIBA/ABAJO. Al presionar la tecla INTRO se accede al menú principal.

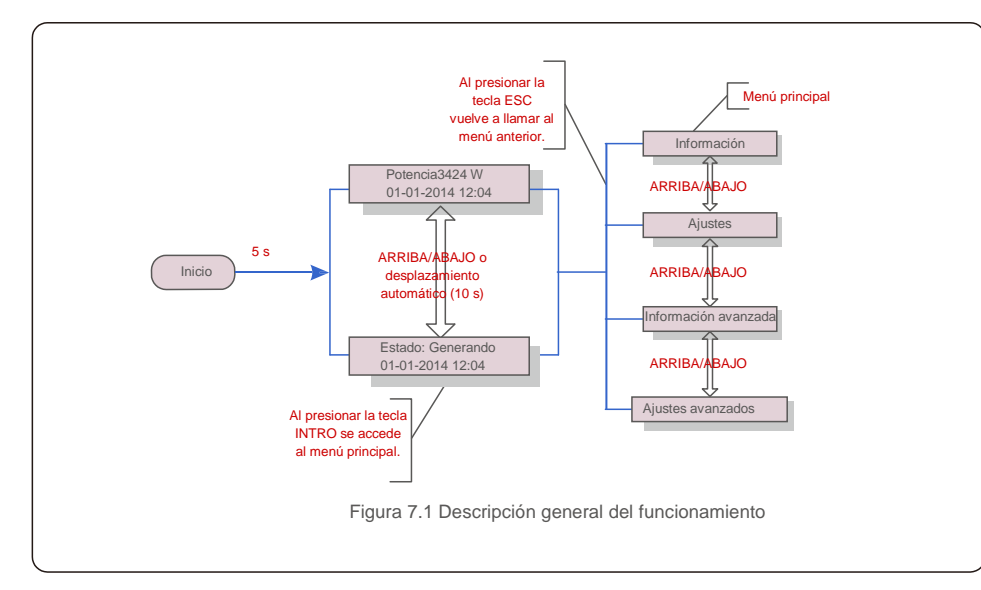

## 7.1 Menú principal

Hay cuatro submenús en el menú principal (consulte la figura 7.1):

- 1. Información
- 2. Ajustes
- 3. Información avanzada
- 4. Ajustes avanzados

## 7.2 Información

El menú principal del inversor Trifásico 4G Beta proporciona acceso a información y datos operativos. La información se muestra seleccionando «Información» en el menú y luego desplazándose hacia arriba o hacia abajo.

| Pantalla                                      | Duración | Descripción                                                                                                    |  |
|-----------------------------------------------|----------|----------------------------------------------------------------------------------------------------|--|
| V_DC1 350.8V<br>I_DC1 5,1 A                   | 10 s     | V_DC1: Muestra el valor de voltaje de la entrada 01.<br>I_DC01: Muestra el valor de corrente per l'ingresso 01.              |  |
| V_DC2 350.8V<br>I_DC2 5,1 A                   | 10 s     | V_DC2: Muestra el valor de voltaje de la entrada 02.<br>I_DC02: Muestra el valor de corrente per l'ingresso 02.              |  |
| V_A 230,4 V<br>I_A 8,1 A                      | 10 s     | V_A: Muestra el valor de voltaje de la red.<br>I_A: Muestra el valor de la corrente della rete.                              |  |
| V_C 230,4 V<br>I_C 8,1 A                      | 10 s     | V_C: Muestra el valor de voltaje de la red.<br>I_C: Muestra el valor actual de la corrente della rete.                       |  |
| Estado: Generación<br>de energía: 1488 W      | 10 s     | Estado: Muestra el estado instantáneo del inversor.<br>Potencia: Muestra el valor della potenza in uscita in<br>tempo reale. |  |
| Frecuencia de red<br>F_Grid 50,06 Hz          | 10 s     | F_Grid: Muestra el valor de frecuencia de la red.                                                                            |  |
| Energía total<br>0258458 kWh                  | 10 s     | Valor de energía total generada.                                                                                             |  |
| Este mes: 0123 kWh<br>Último mes: 0123 kWh    | 10 s     | Este mes: Energía total generada este mes.<br>Último mes: Energía total generada el mes pasado.                              |  |
| Hoy: 15,1 kWh Ayer:<br>13,5 kWh               | 10 s     | Hoy: Energía total generada hoy.<br>Ayer: Energía total generada ayer.                                                       |  |
| Número de serie del inversor<br>0000000000000 | 10 s     | Muestra el número de serie del inversor.                                                                                     |  |
| Tabla 7.1 Lista de información                |          |                                                                                                    |  |

### 7.2.1 Pantalla de bloqueo

Al presionar la tecla ESC vuelve al Menú principal. Al presionar la tecla INTRO se bloquea (figura 7.2[a]) o se desbloquea (figura 7.2[b]) la pantalla.

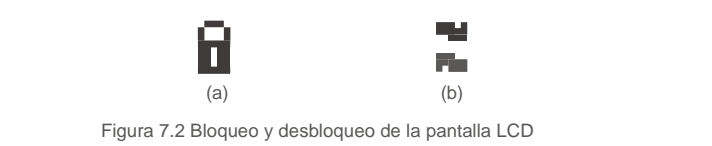

## 7.3 Ajustes

Los siguientes submenús se muestran cuando se selecciona el menú Ajustes:

1.Establecer la hora

2. Establecer la dirección

## 7.3.1 Establecer la hora

Esta función permite ajustar la hora y la fecha. Cuando se selecciona esta función, la pantalla LCD mostrará una pantalla como se muestra en la figura 7.3.

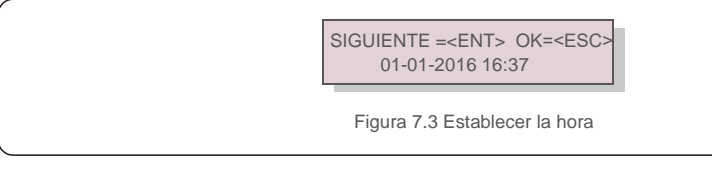

Presione las teclas ARRIBA/ABAJO para ajustar la hora y los datos. Presione la tecla INTRO para pasar de un dígito al siguiente (de izquierda a derecha). Presione la tecla ESC para guardar la configuración y volver al menú anterior.

## 7.3.2 Establecer la dirección

Esta función se utiliza para establecer la dirección cuando se conectan varios inversores a tres monitores. El número de dirección se puede asignar de «01» a «99» (consulte la figura 7.4). El número de dirección predeterminado del inversor trifásico Beta 4G es «01».

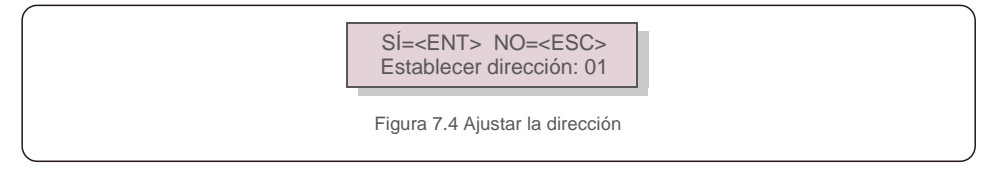

Presione las teclas ARRIBA/ABAJO para ajustar la dirección. Presione la tecla INTRO para guardar la configuración. Presione la tecla ESC para cancelar los cambios y regresar al menú anterior.

## 7.4 Información avanzada: solo técnicos

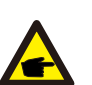

NOTA:

El acceso a esta área es solo para técnicos totalmente cualificados y acreditados. Entre en el menú «Info. avanzada» y «Ajustes avanzados» (necesita contraseña). Seleccione «Info. avanzada» desde el menú principal. La pantalla requerirá la contraseña de la siguiente manera:

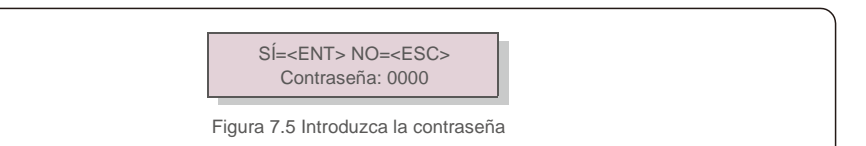

Después de introducir la contraseña correcta, el menú principal mostrará una pantalla y podrá acceder a la siguiente información.

#### 1. Mensaje de alarma 2. Mensaje de funcionamiento 3.Versión 4. Energía diaria 5. Energía mensual 6. Energía anual 7. Registro diario 8.Datos de comunicación 9.Mensaje de alerta

La pantalla se puede desplazar manualmente presionando las teclas ARRIBA/ABAJO. Al presionar la tecla INTRO se accede a un submenú. Pulse la tecla ESC para volver al menú principal.

## 7.4.1 Mensaje de alarma

La pantalla muestra los 100 mensajes de alarma más recientes (consulte la Figura 7.6). Las pantallas se pueden desplazar manualmente presionando las teclas ARRIBA/ABAJO. Presione la tecla ESC para volver al menú anterior.

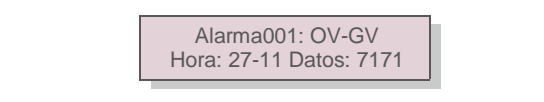

Figura 7.6 Mensaje de alarma

## 7.4.2 Mensaje de funcionamiento

Esta función sirve para que una persona reciba mensajes como temperatura interna, estándar n.º 1, 2, etc. Las pantallas se pueden desplazar manualmente presionando las teclas ARRIBA/ABAJO.

## 7.4.3 Versión

La pantalla muestra la versión del modelo y la versión del software del inversor (ver Figura 7.7).

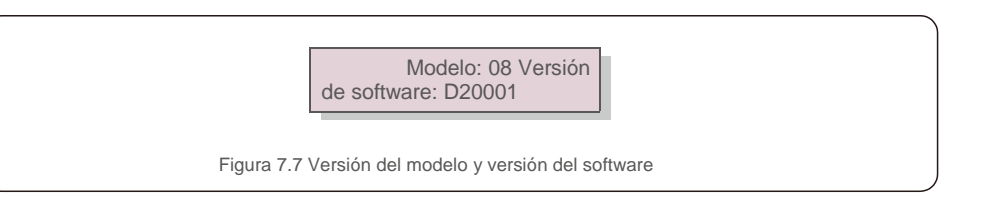

## 7.4.4 Energía diaria

La función sirve para comprobar la generación de energía para el día seleccionado.

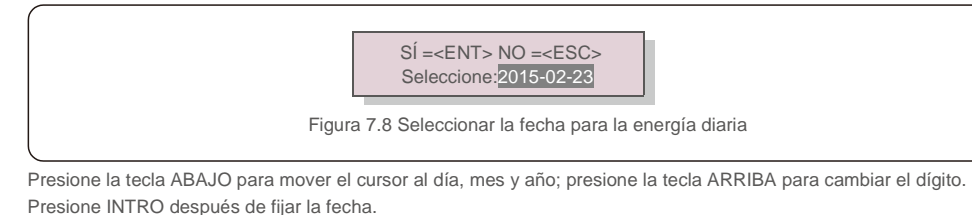

2015-02-22: 051.3kWh 2015-02-23: 061.5kWh Figura 7.9 Energía diaria

Presione la tecla ARRIBA/ABAJO para moverse de una fecha a otra.

## 7.4.5 Energía mensual

La función sirve para comprobar la generación de energía para el mes seleccionado.

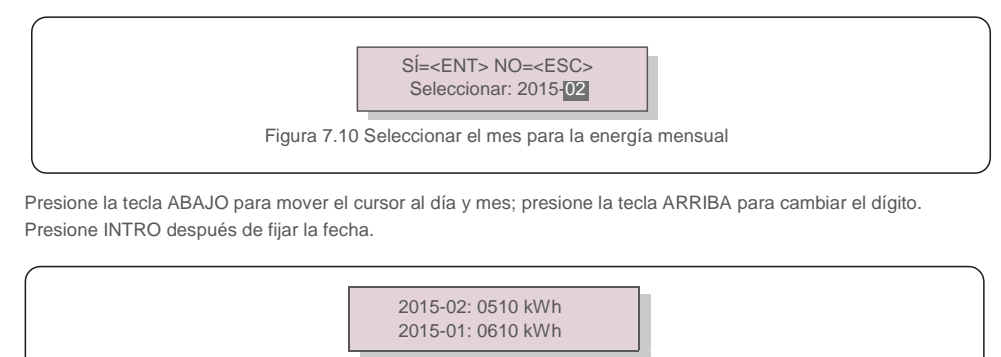

Figura 7.11 Energía mensual

Presione la tecla ARRIBA/ABAJO para moverse de una fecha a otra.

## 7.4.6 Energía anual

La función sirve para comprobar la generación de energía para el año seleccionado.

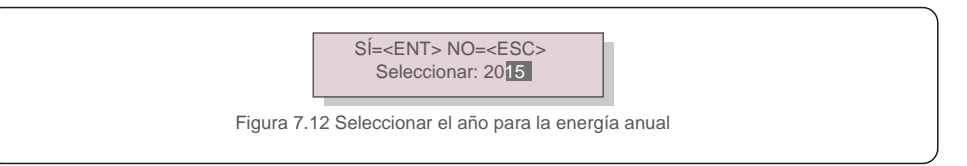

Presione la tecla ABAJO para mover el cursor al día y año; presione la tecla ARRIBA para cambiar el dígito. Presione INTRO después de fijar la fecha.

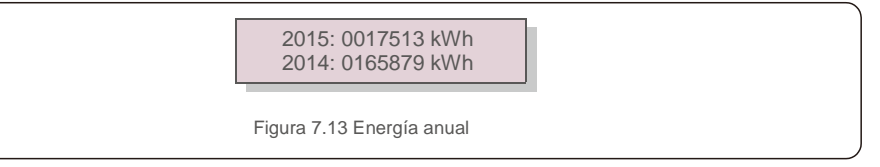

Presione la tecla ARRIBA/ABAJO para moverse de una fecha de otra

## 7.4.7 Registro diario

La pantalla muestra el historial de cambios de los ajustes. Solo para personal de mantenimiento.

## 7.4.8 Datos de comunicación

La pantalla muestra los datos internos del inversor (consulte la figura 7.14), que es solo para técnicos de servicio.

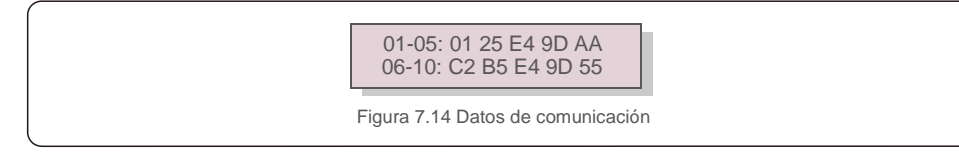

## 7.4.9 Mensaje de alerta

La pantalla muestra los 100 mensajes de advertencia más recientes (consulte la figura 7.15). Las pantallas se pueden desplazar manualmente presionando las teclas ARRIBA/ABAJO. Presione la tecla ESC para volver al menú anterior.

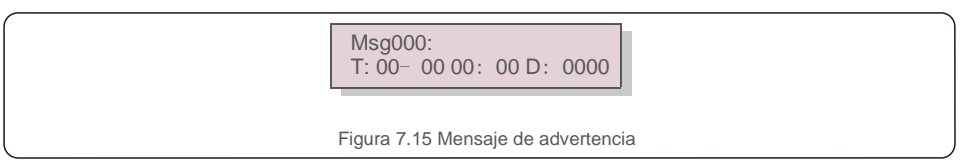

### 7.5 Ajustes avanzados (solo para técnicos)

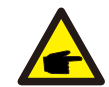

El acceso a esta área es solo para técnicos totalmente cualificados y acreditados. Siga 7.4 para introducir la contraseña para acceder a este menú.

Seleccione Ajustes avanzados en el menú principal para acceder a las siguientes opciones:

1. Seleccione Estándar 2. Red encendida/apagada 3. Interruptor 24 h 4. Borrar energía 5. Restablecer contraseña

Control de potencia 7. Calibrar la energía 8. Ajustes especiales 9. STD. Ajustes de modo
 Restaurar la configuración 11. Actualización HMI 12. Establecer EPM interno 13. Establecer EPM externo

14. Reinicie la HMI 15. Parámetro de depuración 16. Actualización DSP 17. Ajuste de compensación

#### 7.5.1 Selección de estándar

NOTA:

Esta función se utiliza para seleccionar el estándar de referencia de la red (consulte la figura 7.16).

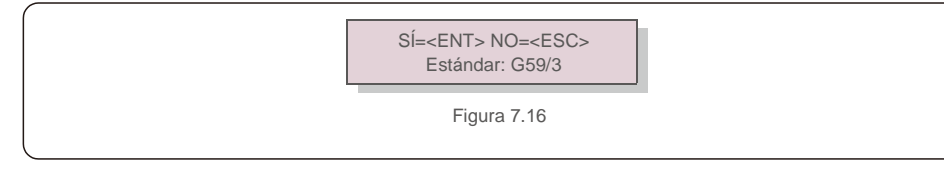

Presione las teclas ARRIBA / ABAJO para seleccionar el estándar (G59 / 3, UL-480V, VDE0126, AS4777-15, AS4777-02, CQC380A, ENEL, UL-380V, MEX-CFE, C10 / 11 y "User-Def" función). Presione la tecla INTRO para confirmar la configuración.

Presione la tecla ESC para cancelar los cambios y regresar al menú anterior.

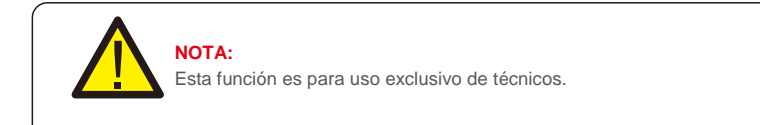

Al seleccionar el menú «User-Def» accederá al siguiente submenú (consulte la figura 7.17).

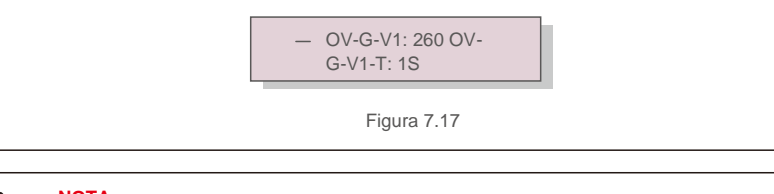

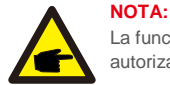

La función «User-Def» solo puede ser utilizada por el técnico de servicio y debe ser autorizada por el proveedor de energía local.

A continuación se muestra el rango de ajuste para «User-Def». Con esta función, los límites se pueden cambiar manualmente.

| OV-G-V1: 220 290 V |
|--------------------|
| OV-G-V1-T: 0,19 s  |
| OV-G-V2: 220 290 V |
| OV-G-V2-T: 0,1 1 s |
| UN-G-V1: 90 210 V  |
| UN-G-V1-T: 0,1 9 s |
| UN-G-V2: 90 210 V  |
| UN-G-V2-T: 0,1 1 s |
| Inicio-T: 10 600S  |
| Restauración-T: 10 |
| 600S               |

OV-G-F1: 50,2-53 Hz (60,2-64 Hz) OV-G-F1-T: 0,1---9 s OV-G-F2: 50,2-53 Hz (60,2-64 Hz) OV-G-F2-T: 0,1 --- 9 s UN-G-F1: 47-49,5 Hz (56-59,8 Hz) UN-G-F1-T: 0,1 --- 9 s UN-G-F2: 47-49 Hz (56-59,8 Hz) UN-G-F2-T: 0,1 --- 9 s

Presione las teclas ARRIBA/ABAJO para desplazarse por los elementos. Presione la tecla INTRO para editar el elemento resaltado. Presione las teclas ARRIBA/ABAJO nuevamente para cambiar la configuración. Presione la tecla INTRO para llevar a cabo el ajuste. Presione la tecla ESC para cancelar los cambios y regresar al menú anterior.

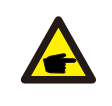

#### NOTA Para lo

Para los diferentes países, el estándar de la red debe establecerse de manera diferente según los requisitos locales. Si tiene alguna duda, consulte a los técnicos de servicio de Master Power para obtener más detalles.

### 7.5.2 Red encendida/apagada

Esta función se utiliza para iniciar o detener la generación de energía del inversor trifásico Beta (consulte la figura 7.18).

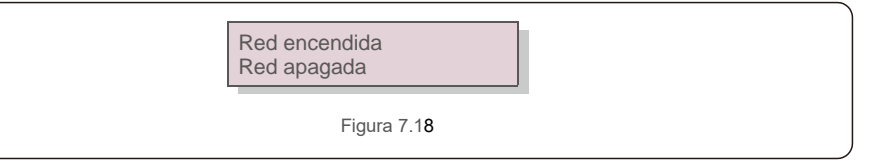

Las pantallas se pueden desplazar manualmente presionando las teclas ARRIBA/ABAJO. Presione la tecla INTRO para llevar a cabo el ajuste. Presione la tecla ESC para volver al menú anterior.

## 7.5.3 Interruptor 24H

Esta función controla la activación o desactivación de la función de consumo de 24 horas (ver Figura 7.19).

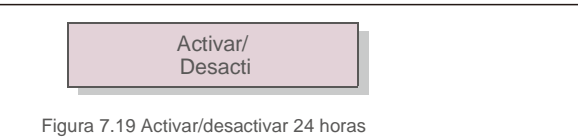

#### NOTA:

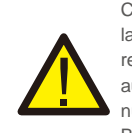

Cuando esto está habilitado, la pantalla LCD del inversor seguirá activa por la noche con la luz LED encendida. Si la red funciona mal durante la noche, el sistema no se puede recuperar incluso después de que la red vuelva a la normalidad, pero los datos de consumo aún se registrarán en el medidor. Hasta el amanecer, el sistema comenzará a funcionar nuevamente mientras los datos del medidor se pueden cargar en el sistema de monitoreo Beta para calibrar los datos de consumo de carga.

## 7.5.4 Borrar energía

Borrar energía permite restablecer el rendimiento histórico del inversor.

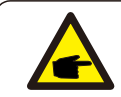

Estas dos funciones son aplicables solo por el personal de mantenimiento, una operación incorrecta evitará que el inversor funcione correctamente.

## 7.5.5 Restablecer contraseña

Esta función se utiliza para establecer la nueva contraseña para el menú «Info. avanzada» e «Información avanzada» (consulte la figura 7.20).

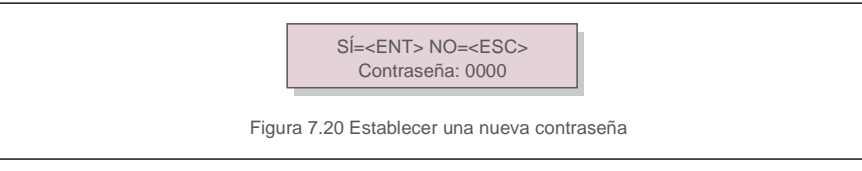

Introduzca la contraseña correcta antes de establecer una nueva contraseña. Presione la tecla ABAJO para mover el cursor. Presione la tecla ARRIBA para revisar el valor. Presione la tecla INTRO para llevar a cabo el ajuste.

Presione la tecla ESC para volver al menú anterior.

## 7.5.6 Control de potencia

La potencia activa y reactiva se puede configurar mediante el botón de ajuste de potencia. Hay cinco elementos para este submenú:

 1. Configure la potencia de salida
 2. Ajustar potencia reactiva 3. Out\_P con restauración

 4. Rea\_P con restauración
 5. Seleccionar curva de PF

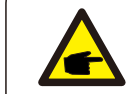

Esta función es aplicable solo por el personal de mantenimiento. Una operación incorrecta evitará que el inversor alcance la potencia máxima.

## 7.5.7 Calibrar la energía

El mantenimiento o la sustitución podría eliminar o causar un valor diferente de la energía total. El uso de esta función permite al usuario corregir el valor de la energía total al mismo valor que antes. Si se utiliza el sitio web de supervisión, los datos se sincronizarán con este ajuste automáticamente.

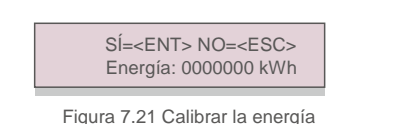

Presione la tecla ABAJO para mover el cursor. Presione la tecla ARRIBA para revisar el valor. Presione la tecla INTRO para llevar a cabo el ajuste. Presione la tecla ESC para volver al menú anterior.

## 7.5.8 Ajustes especiales

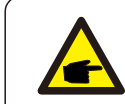

Esta función es aplicable solo por el personal de mantenimiento. Una operación incorrecta evitará que el inversor alcance la potencia máxima.

## 7.5.9 Ajustes del modo STD

Hay 5 configuraciones en STD. Configuración de modo.

1. Modo de funcionamiento 2. Límite de tasa de potencia 3. Establecer disminución de frecuencia 4. 10 min Establecer OV-G-V.

5. Parámetros iniciales

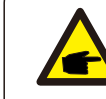

Esta función es aplicable solo por el personal de mantenimiento. Una operación incorrecta evitará que el inversor alcance la potencia máxima.

## 7.5.9. 1 Habilitar la configuración de la interfaz lógica

Cuando seleccione el estándar G98 o G99 para usar la función de interfaz lógica, siga las configuraciones a continuación para habilitar el **DRM**. La configuración predeterminada de DRM es «APAGADO». Si el DRM está en «ENCENDIDO» pero la interfaz lógica no está conectada al interruptor o el interruptor está abierto, la HMI del inversor mostrará «Límite por DRM» y la potencia de salida del inversor se limitará a cero.

- 1. Seleccionar configuración inicial
- 2. Seleccione DRM y configúrelo en «ENCENDIDO»

#### 7.5.10 Restaurar los ajustes

Hay cinco elementos en el submenú de ajustes iniciales.

Los ajustes de restauración permiten establecer todos los elementos en los ajustes especiales 7.5.8 por

defecto. La pantalla se muestra como a continuación:

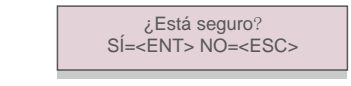

Figura 7.22 Ajustes de restauración

Presione la tecla INTRO para guardar la configuración después de apagar la red. Presione la tecla ESC para regresar al menú anterior.

## 7.5.11 Actualización de HMI

Esta función se utiliza para actualizar el programa LCD.

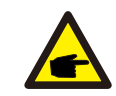

Esta función es aplicable solo por el personal de mantenimiento. Una operación incorrecta evitará que el inversor alcance la potencia máxima.

### 7.5.12 Establecer EPM interno

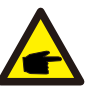

### NOTE:

Esta sección incluye dos funciones relacionadas con el medidor inteligente o el sensor inteligente. Consulte la sección 5.3.6 para obtener diagramas de conexión detallados. Función 1: Función de gestión de energía de exportación interna
Los inversores pueden trabajar con un medidor inteligente para limitar dinámicamente la potencia de exportación del sistema. Se puede lograr una inyección cero.
El medidor inteligente se puede instalar en el lado de la red O en el lado de la carga.
Función 2: Función de control del consumo las 24 horas
Solo aplicable si se utiliza el sistema de monitorización Beta.
Los inversores pueden trabajar con un medidor inteligente para monitorear los datos de consumo de carga durante todo el día y los datos se mostrarán en el sistema de monitoreo Beta. El medidor inteligente solo se puede instalar en el lado de la red.

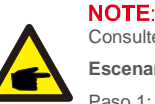

Consulte las siguientes instrucciones para los diferentes escenarios de uso.

Escenario 1. Solo se requiere la función 1

Paso 1: Consulte la Sección 5.3.6 para conectar el medidor inteligente del lado de la red o del lado de la carga. Paso 2: Seleccione la Sección 7.5.12.1 Selección de modo como Opción 2 (Medidor en carga) o

Opción 3 (Medidor en red), según corresponda.

Paso 3: Configure la Sección 7.5.12.2 para configurar la potencia de reflujo permitida. Paso 4: Configure la Sección 7.5.12.3 para habilitar la función de seguridad (si es necesario). Paso 5: Configure la Sección 7.5.12.4 para modificar el modo de funcionamiento (si es necesario). **Escenario 2. Se requieren ambas funciones 1 y 2** Usar un medidor inteligente:

Paso 1: Consulte la Sección 5.3.6 para conectar el medidor inteligente del lado de la red. Paso 2: Seleccione la Sección 7.5.12.1 Selección de modo como Opción 3 (Medidor en red). Paso 3: Seleccione el interruptor 24 h de la Sección 7.5.3 como «Habilitar».

Paso 4: Configure la Sección 7.5.12.2 para configurar la potencia de reflujo permitida.
Paso 5: Configure la Sección 7.5.12.3 para habilitar la función de seguridad (si es necesario).
Paso 6: Configure el sistema de monitorización Beta (consulte el manual del dispositivo de monitorización).

Si el cliente no desea habilitar la función de control de energía de exportación, cambie la «potencia de reflujo» a la potencia de salida máxima del inversor en el paso 4 O simplemente seleccione el modo como «monitor de consumo» en el paso 2 y omita los pasos 4-5.

Seleccione Ajustes avanzados en el menú principal para acceder a las siguientes opciones:

1. Selección de modo 2. Potencia de reflujo 3. Respaldo ACTIVADO/DESACTIVADO Modo de funcionamiento de reflujo

### 7.5.12.1 Selector de modo

Hay 4 configuraciones en este menú como se muestra a continuación:

1. APAGADO 2. Medidor en carga 3. Medidor en red 4. Monitor de consumo apagado: las funciones están deshabilitadas

Medidor en carga: El medidor inteligente Beta está conectado en el circuito de derivación de carga.

Medidor en red: El medidor inteligente Beta está conectado en el punto de conexión a la red (la potencia de reflujo está predeterminada como 0 W).

Monitor de consumo: El medidor inteligente Beta está conectado en el punto de conexión a la red (la configuración de potencia de reflujo no es aplicable).

## 7.5.12.2 Potencia de reflujo

La configuración se utiliza para definir la potencia de exportación permitida a la red. El rango de ajuste está entre 00000 W y 29900 W.

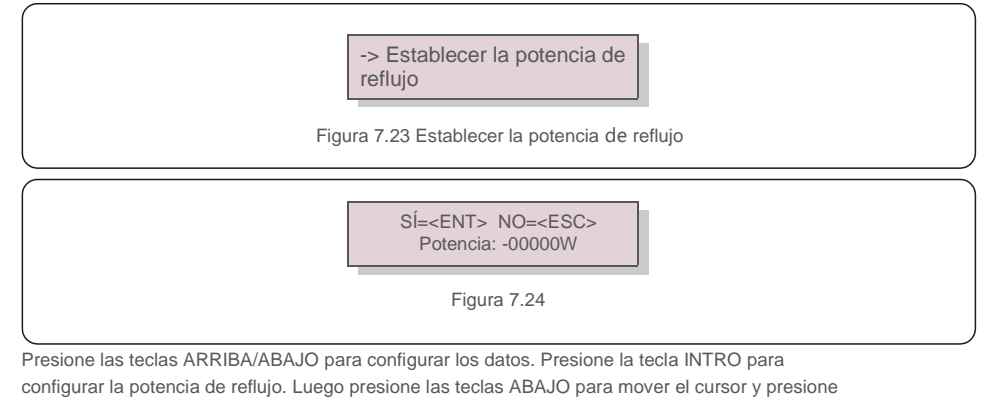

ARRIBA para cambiar el número.

Presione la tecla ESC para guardar la configuración y volver al menú anterior.

### 7.5.12.3 Respaldo ACTIVADO/DESACTIVADO

Esta configuración se utiliza para emitir una alarma (detener también la generación del inversor) cuando la conexión del medidor se pierde durante el funcionamiento.

Puede evitar el posible reflujo de energía a la red cuando el sistema pierda el control.

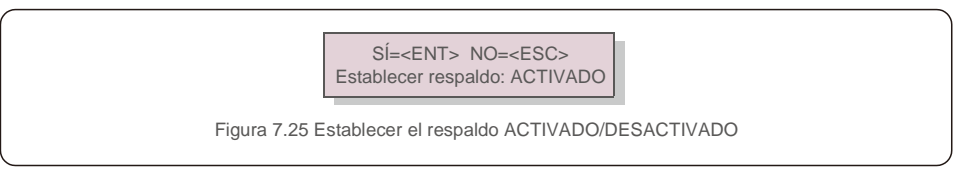

Solo es obligatorio activar esta función cuando el inversor está instalado en el Reino Unido debido a la normativa G100. Para otras regiones, los clientes pueden habilitar o deshabilitar la función según lo deseen.

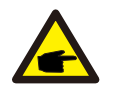

NOTA: Cuando la función a prueba de fallas está ENCENDIDA y el CT/medidor está desconectado de alguna manera, el inversor detendrá la generación y dará la alarma «A prueba de fallos» en la pantalla LCD. Cuando la función de seguridad está APAGADA y el CT/Medidor está desconectado de alguna manera, el inversor mantendrá la última potencia de salida del CT/Medidor cuando estaba conectado. Después de un reinicio, el inversor funcionará a plena potencia sin límite.

### 7.5.12.4 Modo de funcionamiento de reflujo

Este submenú se utiliza para configurar el modo de funcionamiento de reflujo: 01, 02. «01» es el modo predeterminado.

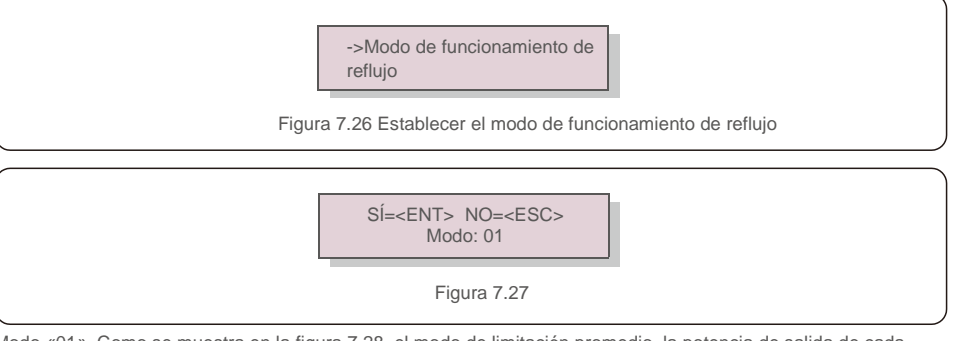

Modo «01». Como se muestra en la figura 7.28, el modo de limitación promedio, la potencia de salida de cada fase es el promedio de la potencia de carga trifásica y es más que la fase de menor potencia en tres fases.

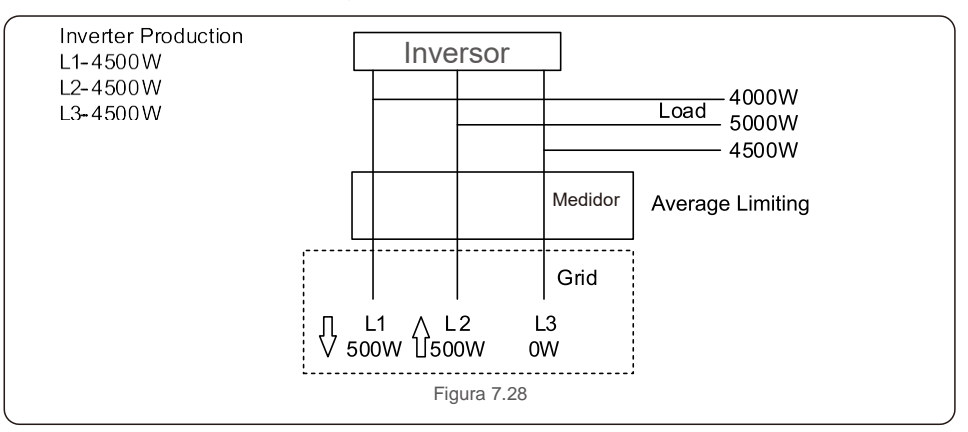

Modo «02». Como se muestra en la figura 7. 29 el modo de limitación por fase, el inversor solo genera la potencia que equivale a una potencia de carga trifásica, que es la potencia de carga más baja de una determinada fase.

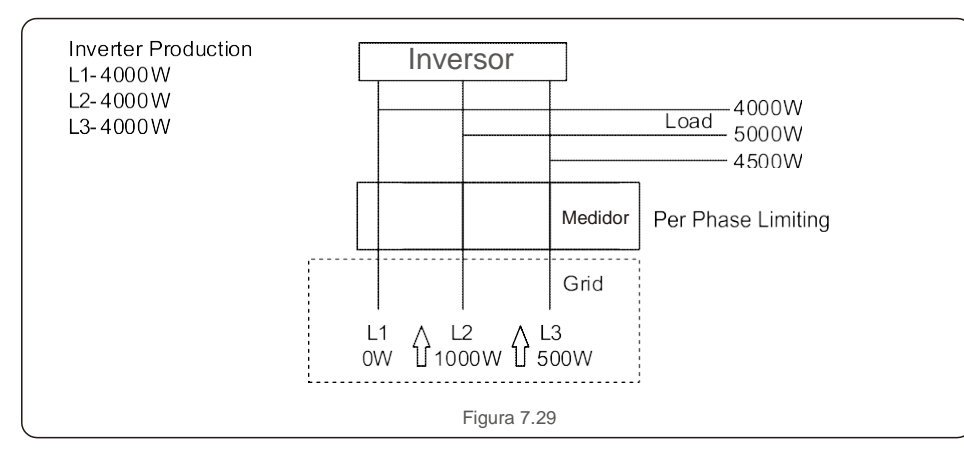

## 7.5.13 Ajuste de EPM externo

Esta configuración solo debe activarse cuando se utiliza un dispositivo EPM externo Beta. Hay

dos opciones disponibles: 5G-EPM y Otros-EPM.

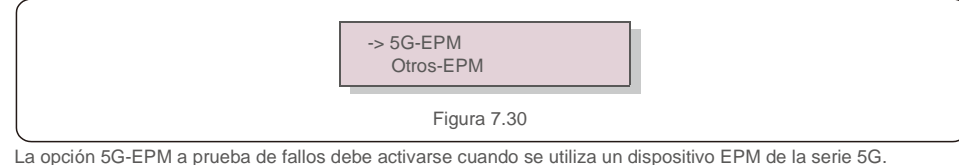

Otros-La opción de seguridad EPM debe activarse cuando se utiliza un dispositivo EPM serie 2G.

## 7.5.14 Reiniciar HMI

La función se utiliza para reiniciar la HMI.

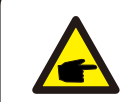

Esta función es aplicable solo por el personal de mantenimiento. Una operación incorrecta evitará que el inversor alcance la potencia máxima.

## 7.5.15 Parámetro de depuración

Esta función se utiliza únicamente por el personal de mantenimiento del fabricante.

## 7.5.16 Actualización DSP

La función se utiliza para actualizar el DSP.

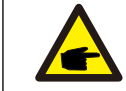

Esta función es aplicable solo por el personal de mantenimiento. Una operación incorrecta evitará que el inversor alcance la potencia máxima.

## 7.5.17 Ajuste de compensación

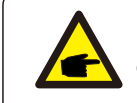

Esta función es aplicable solo por el personal de mantenimiento. Una operación incorrecta evitará que el inversor alcance la potencia máxima.

## 7.6 Función AFCI

Los inversores Beta tienen la función AFCI incorporada, que puede detectar un fallo del arco en el circuito de CC y apagar el inversor para evitar un incendio.

## 7. 6. 1 Habilite la función AFCI

La función AFCI se puede habilitar de la siguiente manera.

Ruta: Configuración avanzada -> Contraseña: 0010 -> Configuración especial -> Configuración AFCI -> AFCI ACTIVADO/DESACTIVADO -> ENCENDIDO

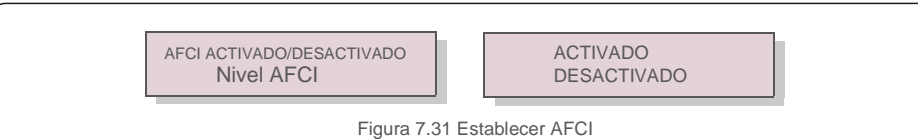

#### Advertencia:

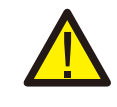

El «Nivel AFCI» está reservado para los técnicos de Master Power ÚNICAMENTE. No cambie la sensibilidad; de lo contrario, se producirán falsas alarmas o fallos de funcionamiento frecuentes. Master Power no se hace responsable de ningún daño adicional causado por modificaciones no autorizadas.

## 7. Operation

### NOTA: El ajust

El ajuste también corresponde al estado actual que se puede utilizar para inspeccionar el estado ACTIVADO/DESACTIVADO de la función AFCI.

## 7.6. 2 Fallo de arco

Durante el funcionamiento normal, si se detecta un arco de CC, el inversor se apagará y emitirá la

siguiente alarma:

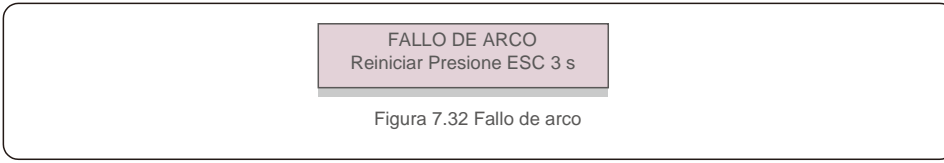

El instalador debe inspeccionar minuciosamente el circuito de CC para asegurarse de que todos los cables estén correctamente sujetos.

Una vez que se haya solucionado el problema del circuito de CC o se haya confirmado que está bien,

presione «ESC» durante 3 segundos y espere a que el inversor se reinicie.

El inversor trifásico Beta no requiere ningún mantenimiento periódico. Sin embargo, limpiar el polvo del disipador de calor ayudará al inversor a disipar el calor y aumentar su vida útil. El polvo se puede eliminar con un cepillo suave.

### PRECAUCIÓN:

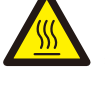

No toque la superficie del inversor cuando esté en funcionamiento. Algunas partes del inversor pueden estar calientes y causar quemaduras. Apague el inversor (consulte la sección 6.2) y espere un período de enfriamiento antes de realizar cualquier operación de mantenimiento o de limpieza.

La pantalla LCD y las luces indicadoras de estado LED se pueden limpiar con un paño húmedo si están demasiado sucias como para poder leerlas.

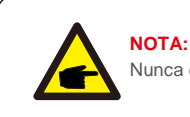

#### Nunca emplee disolventes, abrasivos o materiales corrosivos para limpiar el inversor.

## 8.1 Mantenimiento del ventilador

Si el ventilador no funciona correctamente, el inversor no se enfriará de manera efectiva y esto puede afectar al funcionamiento efectivo del inversor.

Por lo tanto, es necesario limpiar o reemplazar un ventilador roto de la siguiente manera:

- 1. Desconecte la alimentación de CA.
- 2. Gire el interruptor de CC a la posición de «APAGADO».
- 3. Espere al menos 10 minutos.
- 4. Desconecte todas las conexiones eléctricas.
- 5. Coloque el inversor en la plataforma.

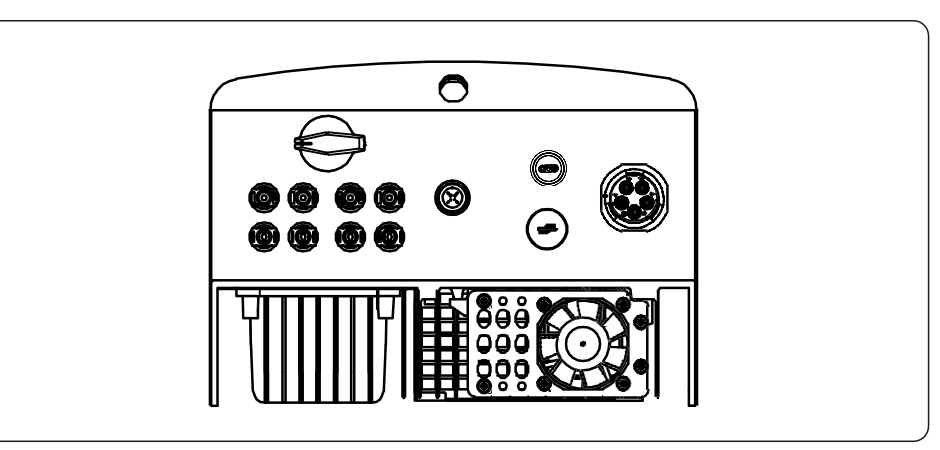

## 8. Mantenimiento

6. Retire los cuatro tornillos de la placa del ventilador y extraiga el conjunto del ventilador lentamente.

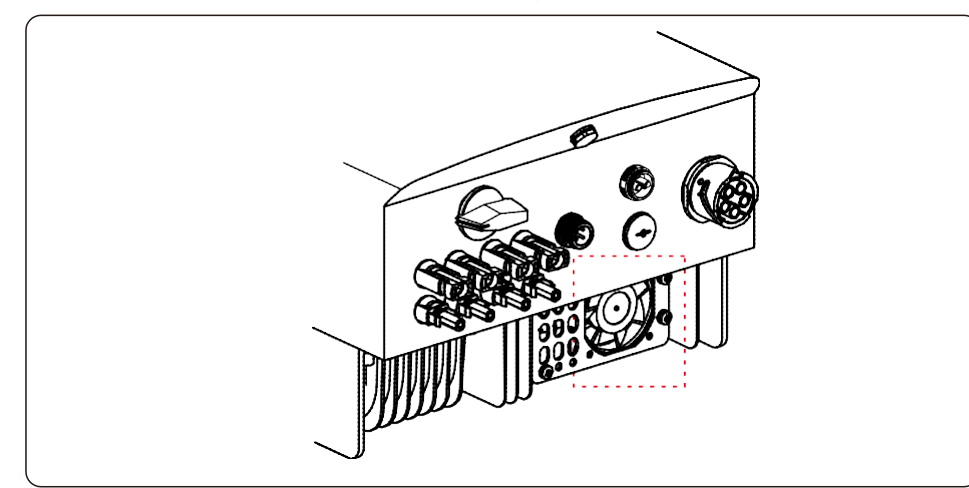

7. Desconecte el conector del ventilador con cuidado y saque el ventilador.

8. Limpie o reemplace el ventilador. Ensamble el ventilador en el bastidor.

9. Conecte el cable eléctrico y vuelva a instalar el conjunto del ventilador. Reinicie el inversor.

## 9. Resolución de problemas

El inversor está diseñado de acuerdo con los estándares internacionales más importantes vinculados a la red y los requisitos de seguridad y compatibilidad electromagnética. Antes de entregarlo al cliente, el inversor ha sido sometido a varias pruebas para garantizar su funcionamiento y fiabilidad óptimos.

En caso de fallo, la pantalla LCD mostrará un mensaje de alarma. En este caso, el inversor puede dejar de alimentar a la red. Las descripciones de los fallos y sus correspondientes mensajes de alarma se enumeran en la tabla 9.1:

| Mensaje de alarma                         | Descripción del fallo                          | Solución                                                                                                    |  |
|-------------------------------------------|------------------------------------------------|----------------------------------------------------------------------------------------------------|--|
| Sin energía                               | Inversor sin energía en LCD                    | <ol> <li>Compruebe las conexiones de entrada fotovoltaica</li> <li>Comprobar el voltaje de entrada de CC<br/>(monofásico &gt;120 V, trifásico &gt;350 V) 3.Compruebe si PV<br/>+/- está invertido</li> </ol> |  |
| Pantalla LCD inicializando todo el tiempo | No se puede iniciar                            | <ol> <li>Compruebe si el conector de la placa principal o la<br/>placa de alimentación están fijados.</li> <li>Compruebe si el conector DSP a la placa de<br/>alimentación está fijado.</li> </ol>           |  |
| OV-G-V01/02/03/04                         | Sobretensión de red                            | <ol> <li>Resistencia del cable de CA demasiado alta. Cambie<br/>el cable de red por uno de un mayor tamaño</li> <li>Ajuste el límite de protección si lo permite la<br/>compañía eléctrica.</li> </ol>       |  |
| UN-G-V01/02                               | Infratensión de red                            |                                                                                                    |  |
| OV-G-F01/02                               | Sobrefrecuencia de red                         | 1.Utilice la función de definición de usuario para aiustar el                                                                                                    |  |
| UN-G-F01/02                               | Infrafrecuencia de red                         | límite de protección si lo permite la compañía eléctrica.                                                                                                    |  |
| CAÑUTILLO                                 | Alta impedancia de red                         |                                                                                                    |  |
| SIN RED                                   | Sin tensión de red                             | <ol> <li>Compruebe las conexiones y el interruptor de red.</li> <li>Compruebe el voltaje de la red dentro del terminal del<br/>inversor.</li> </ol>                                                          |  |
| OV-DC01/02/03/04 Tensión de CC            |                                                | 1. Reduzca el número de módulos en serie                                                                                                    |  |
| OV-BUS                                    | Tensión del bus de CC                          | 1. Compruebe la conexión del inductor del inversor                                                                                                    |  |
| UN-BUS01/02                               | Bajo voltaje del bus de CC                     | 2.Compruebe la conexión del driver                                                                                                    |  |
| GRID-INTF01/02                            | Interferencia de red                           |                                                                                                    |  |
| OV-G-I                                    | Sobrecorriente de red                          | 1. Reinicie el inversor 2.Cambie la placa de potencia                                                                                                    |  |
| IGBT-OV-I                                 | Sobrecorriente IGBT                            |                                                                                                    |  |
| DC-INTF OV-DCA-I                          | Sobrecorriente de entrada CC                   | Reinicie el inversor.     Identifique y quite la cadena con el fallo MPPT     2.Cambie la placa de potencia                                                                                                  |  |
| IGFOL-F                                   | Error de seguimiento de la corriente           |                                                                                                    |  |
| IG-AD                                     | Fallo de muestreo de la corriente de red       | 1. Reinicie el inversor o contacte con el instalador.                                                                                                    |  |
| OV-TEM Sobretemperatura                   |                                                | <ol> <li>Compruebe la ventilación circundante del inversor.</li> <li>Compruebe si hay luz solar directa en el<br/>inversor en climas cálidos.</li> </ol>                                                     |  |
| INI-FAULT                                 | Fallo de inicialización del sistema            | 1. Reinicie el inversor o contacte con el instalador.                                                                                                    |  |
| DSP-B-FAULT                               | Fallo de com. entre DSP principal y<br>esclavo |                                                                                                    |  |
| 12Power-FAULT                             | Fallo de fuente alimentación de 12 V           |                                                                                                    |  |
| PV ISO-PRO 01/02                          | Protección de aislamiento fotovoltaico         | <ol> <li>Retire todas las entradas de CC, vuelva a conectar y<br/>reinicia el inversor uno por uno.</li> <li>Identifique qué cadena causa el fallo y compruebe el<br/>aislamiento de la cadena</li> </ol>    |  |

## 9. Resolución de problemas

| Mensaje de alarma                                                                        | Descripción del fallo                  | Solución                                                                                                    |  |
|------------------------------------------------------------------------------------------|----------------------------------------|----------------------------------------------------------------------------------------------------|--|
| ILeak-PRO<br>01/02/03/04                                                                 | Protección de corriente de fuga        | 1. Compruebe la conexión de CA y CC<br>2. Compruebe el inversor dentro de la conexión del cable.                                                                                                    |  |
| RelayChk-FAIL                                                                            | Fallo de verificación del relé         | 1. Reinicie el inversor o contacte con el instalador.                                                                                                    |  |
| DCinj-FAULT                                                                              | Sobrecorriente de inyección CC         |                                                                                                    |  |
| Autodetección AFCI<br>(modelo con módulo Fallo de autodetección del módulo<br>AFCI) AFCI |                                        | 1. Reinicie el inversor o conecte con el técnico.                                                                                                    |  |
| Protección contra<br>arcos (modelo con<br>módulo AFCI)                                   | Detección de arco en el circuito de CC | <ol> <li>Compruebe la conexión del inversor si existe un arco y<br/>reinicie el inversor.</li> </ol>                                                                                                    |  |
| Pantalla apagada<br>con CC aplicado                                                      | Inversor dañado internamente           | <ol> <li>No apague los interruptores de CC, ya que<br/>dañará el inversor.</li> <li>Espere a que se reduzca la irradiancia solar y<br/>confirme que la corriente de la cadena es inferior a<br/>0,5 A con un amperímetro de pinza y luego apague los<br/>interruptores de CC.</li> <li>Tenga en cuenta que los daños debidos a operaciones<br/>incorrectas no están cubiertos en la garantía del<br/>dispositivo.</li> </ol> |  |

Tabla 9.1 Mensaje de fallo y descripción

# Si el inve

Si el inversor muestra algún mensaje de alarma como se enumera en la Tabla 9.1; Apague el inversor (consulte la Sección 6.2 para detener su inversor) y espere 5 minutos antes de reiniciarlo (consulte la Sección 6.1 para iniciar su inversor). Si el fallo persiste, comuníquese con su distribuidor local o el centro de servicio. Tenga preparada la siguiente información antes de ponerse en contacto con nosotros.

1. Número de serie del inversor trifásico Beta.

- 2. El distribuidor o comercializador del inversor trifásico Beta (si está disponible).
- 3. Fecha de instalación.
- 4. La descripción del problema (es decir, el mensaje de alarma que se muestra en la pantalla LCD y el estado del LED indicador de estado que se ilumina. También serán útiles otras lecturas obtenidas del submenú Información (consulte la sección 6.2).;
- 5. La configuración de la matriz fotovoltaica (por ejemplo, número de paneles, capacidad de paneles, número de cadenas , etc.);
- 6. Sus datos de contacto.

| Modelo                                            | Beta-3P12K-4G                                                                                                    |
|---------------------------------------------------|----------------------------------------------------------------------------------------------------|
| Máx. Voltaje de entrada de CC (voltios)           | 1000                                                                                                    |
| Tensión de CC nominal (voltios)                   | 600                                                                                                    |
| Tensión de arranque (voltios)                     | 180                                                                                                    |
| Rango de voltaje MPPT (voltios)                   | 160850                                                                                                    |
| Máx. tensión de entrada (A)                       | 22+22                                                                                                    |
| Máx. corriente de entrada de cortocircuito (A)    | 34,3 + 34,3                                                                                                    |
| Número MPPT/Número máximo de cadenas de entrada   | 2/4                                                                                                    |
| Potencia de salida nominal (vatios)               | 12.000                                                                                                    |
| Máx. potencia de salida (vatios)                  | 13.200                                                                                                    |
| Máx. potencia de salida aparente (VA)             | 13.200                                                                                                    |
| Tensión de red nominal (voltios)                  | 3/N/PE, 220/380, 230/400                                                                                                    |
| Corriente de salida nominal (A)                   | 18,2/17,3                                                                                                    |
| Máx. corriente de salida (A)                      | 19, 1                                                                                                    |
| Factor de potencia (a potencia de salida nominal) | >0,99 (0,8 adelantado - 0,8 retrasado)                                                                                                    |
| THDi (a la potencia de salida nominal)            | < 1,5 %                                                                                                    |
| Frecuencia de red nominal (hercios)               | 50/60                                                                                                    |
| Rango de frecuencia de funcionamiento (hercios)   | 4555 o 5565                                                                                                    |
| Máx. eficiencia                                   | 98,7 %                                                                                                    |
| Eficiencia UE                                     | 98,1 %                                                                                                    |
| Dimensiones                                       | 310 An x 563 Al x 219 L (milímetro)                                                                                                    |
| Peso                                              | 18,9 kg                                                                                                    |
| Topología                                         | Sin transformador                                                                                                    |
| Autoconsumo (noche)                               | < 1 W (noche)                                                                                                    |
| Rango de temperatura ambiente de funcionamiento   | -25 °C +60 °                                                                                                    |
| Humedad relativa                                  | 0~100 %                                                                                                    |
| Protección de entrada                             | IP65                                                                                                    |
| Emisión de ruido (típico)                         | < 60 dBA                                                                                                    |
| Concepto de refrigeración                         | Refrigeración inteligente redundante                                                                                                    |
| Máx. altitud de funcionamiento                    | 4000 m                                                                                                    |
| Estándar de conexión a la red                     | VDE-AR-N 4105, VDE V 0124, VDE V 0126-1-1, UTE C15-<br>712-1, NRS 097-1-2, G98, G99,<br>EN 50549-1/-2, RD 1699, UNE 206006,<br>UNE 206007-1, IEC 61727 |
| Estándar de seguridad/EMC                         | IEC 62109-1/-2, IEC 62116 ,EN 61000-6-1/-2/-3/-4                                                                                                    |
| Conexión CC                                       | Conector MC4                                                                                                    |
| Conexión CA                                       | Enchufe de conexión rápida                                                                                                    |
| Pantalla                                          | LCD, 2x20 Z.                                                                                                    |
| Conexiones de comunicación                        | RS485, opcional: Wi-Fi, GPRS                                                                                                    |
| Términos de la garantía                           | 5 años (extensible a 20 años)                                                                                                    |

| Modelo                                            | Beta-3P15K-4G                                                                                                    |
|---------------------------------------------------|----------------------------------------------------------------------------------------------------|
| Máx. Voltaje de entrada de CC (voltios)           | 1000                                                                                                    |
| Tensión de CC nominal (voltios)                   | 600                                                                                                    |
| Tensión de arranque (voltios)                     | 180                                                                                                    |
| Rango de voltaje MPPT (voltios)                   | 160850                                                                                                    |
| Máx. tensión de entrada (A)                       | 22+22                                                                                                    |
| Máx. corriente de entrada de cortocircuito (A)    | 34,3 + 34,3                                                                                                    |
| Número MPPT/Número máximo de cadenas de entrada   | 2/4                                                                                                    |
| Potencia de salida nominal (vatios)               | 15 000                                                                                                    |
| Máx. potencia de salida (vatios)                  | 16 500                                                                                                    |
| Máx. potencia de salida aparente (VA)             | 16 500                                                                                                    |
| Tensión de red nominal (voltios)                  | 3/N/PE, 220/380, 230/400                                                                                                    |
| Corriente de salida nominal (A)                   | 22,8/21,7                                                                                                    |
| Máx. corriente de salida (A)                      | 23,8                                                                                                    |
| Factor de potencia (a potencia de salida nominal) | >0,99 (0,8 adelantado - 0,8 retrasado)                                                                                                    |
| THDi (a la potencia de salida nominal)            | < 1,5 %                                                                                                    |
| Frecuencia de red nominal (hercios)               | 50/60                                                                                                    |
| Rango de frecuencia de funcionamiento (hercios)   | 4555 o 5565                                                                                                    |
| Máx. eficiencia                                   | 98,7 %                                                                                                    |
| Eficiencia UE                                     | 98,1 %                                                                                                    |
| Dimensiones                                       | 310 An x 563 Al x 219 L (milímetro)                                                                                                    |
| Peso                                              | 18,9 kg                                                                                                    |
| Topología                                         | Sin transformador                                                                                                    |
| Autoconsumo (noche)                               | < 1 W (noche)                                                                                                    |
| Rango de temperatura ambiente de funcionamiento   | -25 °C +60 °                                                                                                    |
| Humedad relativa                                  | 0~100 %                                                                                                    |
| Protección de entrada                             | IP65                                                                                                    |
| Emisión de ruido (típico)                         | < 60 dBA                                                                                                    |
| Concepto de refrigeración                         | Refrigeración inteligente redundante                                                                                                    |
| Máx. altitud de funcionamiento                    | 4000 m                                                                                                    |
| Estándar de conexión a la red                     | VDE-AR-N 4105, VDE V 0124, VDE V 0126-1-1, UTE C15-<br>712-1, NRS 097-1-2, G98, G99,<br>EN 50549-1/-2, RD 1699, UNE 206006,<br>UNE 206007-1, IEC 61727 |
| Estándar de seguridad/EMC                         | IEC 62109-1/-2, IEC 62116 ,EN 61000-6-1/-2/-3/-4                                                                                                    |
| Conexión CC                                       | Conector MC4                                                                                                    |
| Conexión CA                                       | Enchufe de conexión rápida                                                                                                    |
| Pantalla                                          | LCD, 2×20 Z.                                                                                                    |
| Conexiones de comunicación                        | RS485, opcional: Wi-Fi, GPRS                                                                                                    |
| Términos de la garantía                           | 5 años (extensible a 20 años)                                                                                                    |

| Máx. Voltaje de entrada de CC (voltios)     1000       Tensión de ZC nominal (voltios)     600       Tensión de arraque (voltios)     180       Rango de voltaje MPT (voltios)     180.850       Máx. tensión de entrada de cortocircuito (A)     22+22       Máx. corriente de entrada de cortocircuito (A)     34,3 + 34,3       Numero MPT/Número máximo de cadenas de entrada     2/4       Potencia de salida nominal (vatios)     18.700       Máx. potencia de salida nominal (vatios)     3/N/PE, 220/380, 230/400       Corriente de salida (voltos)     3/N/PE, 220/380, 230/400       Corriente de salida nominal (voltos)     3/N/PE, 220/380, 230/400       Corriente de salida (A)     27,0       Pactor de potencia (a potencia de salida nominal)     >0.99 (0,8 adelantado - 0,8 retrasado)       THDi (a la potencia de salida nominal)     <1,5 %       Frecuencia de red nominal (hercios)     4555 o 5565       Máx. eficiencia     98,7 %       Eficiencia UE     98,1 %       Dimensiones     310 An x 563 Al x 219 L (milimetro)       Peso     19.8 kg       Topología     Sin transformador       Autoconsumo (noche)     <1 W (noche)       Rango de tengeratura ambiente de funcionamiento     -25 °C+60 °       Humedad relativa     0-100 %       Protos de conexión a la red     UDE-SN VI 124, VDE VO 124, VDE VO | Modelo                                            | Beta-3P17K-4G                                                                                                    |
|----------------------------------------------------------------------------------------------------|---------------------------------------------------|----------------------------------------------------------------------------------------------------|
| Tensión de CC nominal (voltics)       600         Tensión de arranque (voltics)       180         Rango de voltaje MPPT (voltics)       160850         Máx. tensión de entrada (A)       22+22         Máx. corriente de entrada de cortocirculto (A)       34,3 + 34,3         Número MPPT/Numero máximo de cadenas de entrada       2/4         Potencia de salida nominal (vatios)       17.000         Máx. tensión de entrada (Vatios)       18.700         Máx. potencia de salida aparente (VA)       18.700         Tensión de red nominal (vatios)       3/N/PE, 220/380, 230/400         Corriente de salida parente (VA)       18.700         Tensión de red nominal (voltics)       3/N/PE, 220/380, 230/400         Corriente de salida nominal (A)       25,8/24,6         Máx. corriente de salida nominal)       20,99 (0.8 adelantado - 0.8 retrasado)         THDi (a la potencia de salida nominal)       < 1,5 %                                                                                                    | Máx. Voltaje de entrada de CC (voltios)           | 1000                                                                                                    |
| Tensión de arranque (voltios)       180         Rango de voltaje MPPT (voltios)       160850         Máx. tensión de entrada (A)       22+22         Máx. corriente de entrada de cortocircuito (A)       34.3 + 34.3         Número MPPT/Número máximo de cadenas de entrada       2/4         Potencia de salida nominal (vatios)       17.000         Máx. potencia de salida valos)       18.700         Corriente de salida aparente (VA)       18.700         Tensión de red nominal (vatios)       3/NPE, 220/380, 230/400         Corriente de salida aparente (VA)       18.700         Tensión de red nominal (Noltos)       25,8/24,6         Máx. corriente de salida nominal (A)       25,8/24,6         Máx. corriente de salida nominal (A)       27,0         Factor de potencia (a potencia de salida nominal)       >0.99 (0.8 adelantado - 0.8 retrasado)         THDi (a la potencia de funcionamiento (hercios)       4555 o 5565         Máx. eficiencia       98,7 %         Eficiencia UE       98,1 %         Dimensiones       310 An x 563 Al x 219 L (milimetro)         Peso       19,8 kg         Topología       Sin transformador         Autoconsumo (noche)       < 10 (noche)                                                                                                    | Tensión de CC nominal (voltios)                   | 600                                                                                                    |
| Rango de voltaje MPPT (voltios)       160850         Máx. tensión de entrada (A)       22+22         Máx. corriente de entrada de cortocircuito (A)       34,3 + 34,3         Número MPPT/Número máximo de cadenas de entrada       2/4         Potencia de salida nominal (vatos)       17.000         Máx. potencia de salida aparente (VA)       18.700         Tensión de red nominal (voltos)       3/N/PE, 220/380, 230/400         Corriente de salida aparente (VA)       18.700         Tensión de red nominal (Voltos)       3/N/PE, 220/380, 230/400         Corriente de salida nominal (Voltos)       3/N/PE, 220/380, 230/400         Corriente de salida nominal (Voltos)       25.8/24,6         Máx. corriente de salida nominal)       <0,99 (0.8 adelantado - 0.8 retrasado)                                                                                                    | Tensión de arranque (voltios)                     | 180                                                                                                    |
| Máx. tensión de entrada (A)       22+22         Máx. corriente de entrada de contocírcuito (A)       34.3 + 34.3         Número MPPT/Número máximo de cadenas de entrada       2/4         Potencia de salida nominal (vatios)       17.000         Máx. potencia de salida aparente (VA)       18.700         Tensión de red nominal (vatios)       3/N/PE, 220/380, 230/400         Corriente de salida nominal (A)       25,824,6         Máx. corriente de salida nominal (A)       27,0         Factor de potencia de salida nominal)       >0,99 (0,8 adelantado - 0,8 retrasado)         THDi (a la potencia de salida nominal)       <1,5 %                                                                                                    | Rango de voltaje MPPT (voltios)                   | 160850                                                                                                    |
| Máx. corriente de entrada de contocircuito (A)       34,3 + 34,3         Número MPPT/Número máximo de cadenas de entrada       2/4         Potencia de salida nominal (vatios)       17.000         Máx. potencia de salida (vatios)       18.700         Máx. potencia de salida aparente (VA)       18.700         Tensión de red nominal (voltios)       3/N/PE, 220/380, 230/400         Corriente de salida nominal (A)       25,8/24,6         Máx. corriente de salida nominal (A)       27,0         Factor de potencia (a potencia de salida nominal)       >0,99 (0.8 adelantado - 0.8 retrasado)         THDi (a la potencia de salida nominal)       <1,5 %                                                                                                    | Máx. tensión de entrada (A)                       | 22+22                                                                                                    |
| Número MPPT/Número máximo de cadenas de entrada         2/4           Potencia de salida nominal (vatios)         17.000           Máx. potencia de salida nominal (vatios)         18.700           Máx. potencia de salida aparente (VA)         18.700           Corriente de salida aparente (VA)         18.700           Corriente de salida nominal (A)         25.8/24.6           Máx. corriente de salida (aparente (VA)         27.0           Factor de potencia (a potencia de salida nominal)         >0.99 (0.8 adelantado - 0.8 retrasado)           THDI (a la potencia de salida nominal)         <1.5 %                                                                                                    | Máx. corriente de entrada de cortocircuito (A)    | 34,3 + 34,3                                                                                                    |
| Potencia de salida nominal (vatios)       17.000         Máx. potencia de salida (vatios)       18.700         Máx. potencia de salida parente (VA)       18.700         Tensión de red nominal (voltios)       3/N/PE, 220/380, 230/400         Corriente de salida nominal (A)       25.8/24,6         Máx. corriente de salida (A)       27,0         Factor de potencia de salida nominal)       >0.99 (0.8 adelantado - 0.8 retrasado)         THDi (a la potencia de salida nominal)       <1,5 %                                                                                                    | Número MPPT/Número máximo de cadenas de entrada   | 2/4                                                                                                    |
| Máx. potencia de salida (vatios)       18.700         Máx. potencia de salida aparente (VA)       18.700         Tensión de red nominal (A)       25.8/24.6         Máx. corriente de salida nominal (A)       27.0         Factor de potencia (a potencia de salida nominal)       >0.99 (0.8 adelantado - 0.8 retrasado)         THDi (a la potencia de salida nominal)       <1.5 %                                                                                                    | Potencia de salida nominal (vatios)               | 17.000                                                                                                    |
| Máx. potencia de salida aparente (VA)       18.700         Tensión de red nominal (voltios)       3/N/PE, 220/380, 230/400         Corriente de salida nominal (A)       25,8/24,6         Máx. corriente de salida nominal)       27,0         Factor de potencia (a potencia de salida nominal)       >0,99 (0,8 adelantado - 0,8 retrasado)         THDi (a la potencia de salida nominal)       <1,5 %                                                                                                    | Máx. potencia de salida (vatios)                  | 18.700                                                                                                    |
| Tensión de red nominal (voltios)       3/N/PE, 220/380, 230/400         Corriente de salida nominal (A)       25,8/24,6         Máx. corriente de salida (A)       27,0         Factor de potencia (a potencia de salida nominal)       >0,99 (0,8 adelantado - 0,8 retrasado)         THDI (a la potencia de salida nominal)       <1,5 %                                                                                                    | Máx. potencia de salida aparente (VA)             | 18.700                                                                                                    |
| Corriente de salida nominal (A)         25,8/24,6           Máx. corriente de salida (A)         27,0           Factor de potencia (a potencia de salida nominal)         >0,99 (0,8 adelantado - 0,8 retrasado)           THDi (a la potencia de salida nominal)         <1,5 %                                                                                                    | Tensión de red nominal (voltios)                  | 3/N/PE, 220/380, 230/400                                                                                                    |
| Máx. corriente de salida (Å)       27,0         Factor de potencia (a potencia de salida nominal)       >0,99 (0,8 adelantado - 0,8 retrasado)         THDi (a la potencia de salida nominal)       <1,5 %                                                                                                    | Corriente de salida nominal (A)                   | 25,8/24,6                                                                                                    |
| Factor de potencia (a potencia de salida nominal)       >0,99 (0,8 adelantado - 0,8 retrasado)         THDi (a la potencia de salida nominal)       <1,5 %                                                                                                    | Máx. corriente de salida (A)                      | 27,0                                                                                                    |
| THDi (a la potencia de salida nominal)       < 1,5 %                                                                                                    | Factor de potencia (a potencia de salida nominal) | >0,99 (0,8 adelantado - 0,8 retrasado)                                                                                                    |
| Frecuencia de red nominal (hercios)       50/60         Rango de frecuencia de funcionamiento (hercios)       4555 o 5565         Máx. eficiencia       98,7 %         Eficiencia UE       98,1 %         Dimensiones       310 An x 563 Al x 219 L (milímetro)         Peso       19,8 kg         Topología       Sin transformador         Autoconsumo (noche)       < 1 W (noche)                                                                                                    | THDi (a la potencia de salida nominal)            | < 1,5 %                                                                                                    |
| Rango de frecuencia de funcionamiento (hercios)       4555 o 5565         Máx. eficiencia       98,7 %         Eficiencia UE       98,1 %         Dimensiones       310 An x 563 Al x 219 L (milímetro)         Peso       19,8 kg         Topología       Sin transformador         Autoconsumo (noche)       < 1 W (noche)                                                                                                    | Frecuencia de red nominal (hercios)               | 50/60                                                                                                    |
| Máx. eficiencia       98,7 %         Eficiencia UE       98,1 %         Dimensiones       310 An x 563 Al x 219 L (milímetro)         Peso       19,8 kg         Topología       Sin transformador         Autoconsumo (noche)       < 1 W (noche)                                                                                                    | Rango de frecuencia de funcionamiento (hercios)   | 4555 o 5565                                                                                                    |
| Eficiencia UE       98,1 %         Dimensiones       310 An x 563 AI x 219 L (millimetro)         Peso       19,8 kg         Topología       Sin transformador         Autoconsumo (noche)       < 1 W (noche)                                                                                                    | Máx. eficiencia                                   | 98,7 %                                                                                                    |
| Dimensiones       310 An x 563 Al x 219 L (millimetro)         Peso       19,8 kg         Topología       Sin transformador         Autoconsumo (noche)       < 1 W (noche)                                                                                                    | Eficiencia UE                                     | 98,1 %                                                                                                    |
| Peso       19,8 kg         Topología       Sin transformador         Autoconsumo (noche)       < 1 W (noche)                                                                                                    | Dimensiones                                       | 310 An x 563 Al x 219 L (milímetro)                                                                                                    |
| Topología       Sin transformador         Autoconsumo (noche)       < 1 W (noche)                                                                                                    | Peso                                              | 19,8 kg                                                                                                    |
| Autoconsumo (noche)       < 1 W (noche)                                                                                                    | Topología                                         | Sin transformador                                                                                                    |
| Rango de temperatura ambiente de funcionamiento       -25 °C +60 °         Humedad relativa       0~100 %         Protección de entrada       IP65         Emisión de ruido (típico)       < 60 dBA                                                                                                    | Autoconsumo (noche)                               | < 1 W (noche)                                                                                                    |
| Humedad relativa       0~100 %         Protección de entrada       IP65         Emisión de ruido (típico)       < 60 dBA                                                                                                    | Rango de temperatura ambiente de funcionamiento   | -25 °C +60 °                                                                                                    |
| Protección de entrada       IP65         Emisión de ruido (típico)       < 60 dBA                                                                                                    | Humedad relativa                                  | 0~100 %                                                                                                    |
| Emisión de ruido (típico)       < 60 dBA                                                                                                    | Protección de entrada                             | IP65                                                                                                    |
| Concepto de refrigeración       Refrigeración inteligente redundante         Máx. altitud de funcionamiento       4000 m         Estándar de conexión a la red       VDE-AR-N 4105, VDE V 0124, VDE V 0126-1-1, UTE C15-<br>712-1, NRS 097-1-2, G98, G99,<br>EN 50549-1/-2, RD 1699, UNE 206006,<br>UNE 206007-1, IEC 61727         Estándar de seguridad/EMC       IEC 62109-1/-2, IEC 62116, EN 61000-6-1/-2/-3/-4         Conexión CC       Conector MC4         Conexión CA       Enchufe de conexión rápida         Pantalla       LCD, 2x20 Z.         Conexiones de comunicación       RS485, opcional: Wi-Fi, GPRS         Términos de la garantía       5 años (extensible a 20 años)                                                                                                    | Emisión de ruido (típico)                         | < 60 dBA                                                                                                    |
| Máx. altitud de funcionamiento       4000 m         VDE-AR-N 4105, VDE V 0124, VDE V 0126-1-1, UTE C15-<br>712-1, NRS 097-1-2, G98, G99,<br>EN 50549-1/-2, RD 1699, UNE 206006,<br>UNE 206007-1, IEC 61727         Estándar de seguridad/EMC       IEC 62109-1/-2, IEC 62116, EN 61000-6-1/-2/-3/-4         Conexión CC       Conector MC4         Conexión CA       Enchufe de conexión rápida         Pantalla       LCD, 2x20 Z.         Conexiones de comunicación       RS485, opcional: Wi-Fi, GPRS         Términos de la garantía       5 años (extensible a 20 años)                                                                                                    | Concepto de refrigeración                         | Refrigeración inteligente redundante                                                                                                    |
| VDE-AR-N 4105, VDE V 0124, VDE V 0126-1-1, UTE C15-712-1, NRS 097-1-2, G98, G99, EN 50549-1/-2, RD 1699, UNE 206006, UNE 206007-1, IEC 61727         Estándar de seguridad/EMC       IEC 62109-1/-2, IEC 62116, EN 61000-6-1/-2/-3/-4         Conexión CC       Conector MC4         Conexión CA       Enchufe de conexión rápida         Pantalla       LCD, 2×20 Z.         Conexiones de comunicación       RS485, opcional: Wi-Fi, GPRS         Términos de la garantía       5 años (extensible a 20 años)                                                                                                    | Máx. altitud de funcionamiento                    | 4000 m                                                                                                    |
| Estándar de seguridad/EMC       IEC 62109-1/-2, IEC 62116, EN 61000-6-1/-2/-3/-4         Conexión CC       Conector MC4         Conexión CA       Enchufe de conexión rápida         Pantalla       LCD, 2x20 Z.         Conexiones de comunicación       RS485, opcional: Wi-Fi, GPRS         Términos de la garantía       5 años (extensible a 20 años)                                                                                                    | Estándar de conexión a la red                     | VDE-AR-N 4105, VDE V 0124, VDE V 0126-1-1, UTE C15-<br>712-1, NRS 097-1-2, G98, G99,<br>EN 50549-1/-2, RD 1699, UNE 206006,<br>UNE 206007-1, IEC 61727 |
| Conexión CC     Conector MC4       Conexión CA     Enchufe de conexión rápida       Pantalla     LCD, 2×20 Z.       Conexiones de comunicación     RS485, opcional: Wi-Fi, GPRS       Términos de la garantía     5 años (extensible a 20 años)                                                                                                    | Estándar de seguridad/EMC                         | IEC 62109-1/-2, IEC 62116 ,EN 61000-6-1/-2/-3/-4                                                                                                    |
| Conexión CA     Enchufe de conexión rápida       Pantalla     LCD, 2×20 Z.       Conexiones de comunicación     RS485, opcional: Wi-Fi, GPRS       Términos de la garantía     5 años (extensible a 20 años)                                                                                                    | Conexión CC                                       | Conector MC4                                                                                                    |
| Pantalla     LCD, 2×20 Z.       Conexiones de comunicación     RS485, opcional: Wi-Fi, GPRS       Términos de la garantía     5 años (extensible a 20 años)                                                                                                    | Conexión CA                                       | Enchufe de conexión rápida                                                                                                    |
| Conexiones de comunicación     RS485, opcional: Wi-Fi, GPRS       Términos de la garantía     5 años (extensible a 20 años)                                                                                                    | Pantalla                                          | LCD, 2×20 Z.                                                                                                    |
| Términos de la garantía 5 años (extensible a 20 años)                                                                                                    | Conexiones de comunicación                        | RS485, opcional: Wi-Fi, GPRS                                                                                                    |
|                                                                                                    | Términos de la garantía                           | 5 años (extensible a 20 años)                                                                                                    |

| Modelo                                            | Beta-3P20K-4G                                                                                                    |
|---------------------------------------------------|----------------------------------------------------------------------------------------------------|
| Máx. Voltaje de entrada de CC (voltios)           | 1000                                                                                                    |
| Tensión de CC nominal (voltios)                   | 600                                                                                                    |
| Tensión de arranque (voltios)                     | 180                                                                                                    |
| Rango de voltaje MPPT (voltios)                   | 160850                                                                                                    |
| Máx. tensión de entrada (A)                       | 22+22                                                                                                    |
| Máx. corriente de entrada de cortocircuito (A)    | 34,3 + 34,3                                                                                                    |
| Número MPPT/Número máximo de cadenas de entrada   | 2/4                                                                                                    |
| Potencia de salida nominal (vatios)               | 20 000                                                                                                    |
| Máx. potencia de salida (vatios)                  | 22 000                                                                                                    |
| Máx. potencia de salida aparente (VA)             | 22 000                                                                                                    |
| Tensión de red nominal (voltios)                  | 3/N/PE, 220/380, 230/400                                                                                                    |
| Corriente de salida nominal (A)                   | 30,4/28,9                                                                                                    |
| Máx. corriente de salida (A)                      | 31,8                                                                                                    |
| Factor de potencia (a potencia de salida nominal) | >0,99 (0,8 adelantado - 0,8 retrasado)                                                                                                    |
| THDi (a la potencia de salida nominal)            | < 1,5 %                                                                                                    |
| Frecuencia de red nominal (hercios)               | 50/60                                                                                                    |
| Rango de frecuencia de funcionamiento (hercios)   | 4555 o 5565                                                                                                    |
| Máx. eficiencia                                   | 98,7 %                                                                                                    |
| Eficiencia UE                                     | 98,1 %                                                                                                    |
| Dimensiones                                       | 310 An x 563 Al x 219 L (milímetro)                                                                                                    |
| Peso                                              | 19,8 kg                                                                                                    |
| Topología                                         | Sin transformador                                                                                                    |
| Autoconsumo (noche)                               | < 1 W (noche)                                                                                                    |
| Rango de temperatura ambiente de funcionamiento   | -25 °C +60 °                                                                                                    |
| Humedad relativa                                  | 0~100 %                                                                                                    |
| Protección de entrada                             | IP65                                                                                                    |
| Emisión de ruido (típico)                         | < 60 dBA                                                                                                    |
| Concepto de refrigeración                         | Refrigeración inteligente redundante                                                                                                    |
| Máx. altitud de funcionamiento                    | 4000 m                                                                                                    |
| Estándar de conexión a la red                     | VDE-AR-N 4105, VDE V 0124, VDE V 0126-1-1, UTE C15-<br>712-1, NRS 097-1-2, G98, G99,<br>EN 50549-1/-2, RD 1699, UNE 206006,<br>UNE 206007-1, IEC 61727 |
| Estándar de seguridad/EMC                         | IEC 62109-1/-2, IEC 62116 ,EN 61000-6-1/-2/-3/-4                                                                                                    |
| Conexión CC                                       | Conector MC4                                                                                                    |
| Conexión CA                                       | Enchufe de conexión rápida                                                                                                    |
| Pantalla                                          | LCD, 2×20 Z.                                                                                                    |
| Conexiones de comunicación                        | RS485, opcional: Wi-Fi, GPRS                                                                                                    |
| Términos de la garantía                           | 5 años (extensible a 20 años)                                                                                                    |

| Modelo                                            | Beta-3P10K-4G-LV                                                                                    |
|---------------------------------------------------|----------------------------------------------------------------------------------------------------|
| Máx. Voltaje de entrada de CC (voltios)           | 1000                                                                                                |
| Tensión de CC nominal (voltios)                   | 330                                                                                                 |
| Tensión de arranque (voltios)                     | 180                                                                                                 |
| Rango de voltaje MPPT (voltios)                   | 160500                                                                                              |
| Máx. tensión de entrada (A)                       | 22+22                                                                                               |
| Máx. corriente de entrada de cortocircuito (A)    | 34,3 + 34,3                                                                                         |
| Número MPPT/Número máximo de cadenas de entrada   | 2/4                                                                                                 |
| Potencia de salida nominal (vatios)               | 10 000                                                                                              |
| Máx. potencia de salida (vatios)                  | 11 000*                                                                                             |
| Máx. potencia de salida aparente (VA)             | 11 000*                                                                                             |
| Tensión de red nominal (voltios)                  | 3/PE~208/220/240                                                                                    |
| Corriente de salida nominal (A)                   | 26,2                                                                                                |
| Máx. corriente de salida (A)                      | 28,8                                                                                                |
| Factor de potencia (a potencia de salida nominal) | >0,99 (0,8 adelantado - 0,8 retrasado)                                                              |
| THDi (a la potencia de salida nominal)            | < 1,5 %                                                                                             |
| Frecuencia de red nominal (hercios)               | 50/60                                                                                               |
| Rango de frecuencia de funcionamiento (hercios)   | 4555 o 5565                                                                                         |
| Máx. eficiencia                                   | 98,0 %                                                                                              |
| Eficiencia UE                                     | 97,5 %                                                                                              |
| Dimensiones                                       | 310 An x 563 Al x 219 L (milímetro)                                                                 |
| Peso                                              | 19,8 kg                                                                                             |
| Topología                                         | Sin transformador                                                                                   |
| Autoconsumo (noche)                               | < 1 W (noche)                                                                                       |
| Rango de temperatura ambiente de funcionamiento   | -25 °C +60 °                                                                                        |
| Humedad relativa                                  | 0~100 %                                                                                             |
| Protección de entrada                             | IP65                                                                                                |
| Emisión de ruido (típico)                         | < 60 dBA                                                                                            |
| Concepto de refrigeración                         | Refrigeración inteligente redundante                                                                |
| Máx. altitud de funcionamiento                    | 4000 m                                                                                              |
| Estándar de conexión a la red                     | VDE-AR-N 4105, VDE V 0124, VDE V 0126-1-1, EN 50549-<br>1/-2, RD 1699, UL 1741, UL 1741SA, IEE 1547 |
| Estándar de seguridad/EMC                         | IEC 62109-1/-2, IEC 62116 ,EN 61000-6-1/-2/-3/-4                                                    |
| Conexión CC                                       | Conector MC4                                                                                        |
| Conexión CA                                       | Enchufe de conexión rápida                                                                          |
| Pantalla                                          | LCD, 2×20 Z.                                                                                        |
| Conexiones de comunicación                        | RS485, opcional: Wi-Fi, GPRS                                                                        |
| Términos de la garantía                           | 5 años (extensible a 20 años)                                                                       |
|                                                   |                                                                                                    |

\*: 10 000 para Bélgica con estándar de red C10/C11